Использование Oracle 10g Express Edition в качестве СУБД для ГИС «ИнГео»

2009 г.

## 1. Ведение

Я, Попов Сергей Геннадьевич, работаю с ГИС ИнГЕО с 19 апреля 2000 года. Сначала в качестве базы данных использовался Paradox, но к нему было множество нареканий и их количество росло вместе с объёмом базы данных. Примерно в 2005 году началось тестирование ИнГЕО в связке с СУБД Oracle. ИнГЕО и СУБД показали себя очень устойчиво. Основной недостаток Oracle – дороговизна, отступила на второй план при появлении бесплатно распространяемой версии «Oracle Database 10g Release 2 (10.2.0.1) Express Edition for Microsoft Windows» (далее по тексту – Oracle XE).

В данной инструкции далее пойдёт речь об Oracle XE, работающей на платформе Microsoft Windows, только по тому, что реальное тестирование производилось именно на этой платформе. Сервер ИнГЕО тоже работает на данной платформе, но не обязательно, чтобы сервер ИнГЕО и база данных работали на общем физическом сервере или на единой платформе.

Oracle XE имеет некоторые ограничения:

- поддерживается база данных размером не более 4 Гбайт;
- на одном компьютере может быть запущен только один экземпляр базы;
- используется не более 1 процессора;
- используется не более 1 Гбайта оперативной памяти. Официальный источник дистрибутива:

http://www.oracle.com/technology/software/products/database/index.html http://www.oracle.com/technology/software/products/database/oracle10g/index.html http://www.oracle.com/technology/software/products/database/xe/htdocs/102xewinsoft.html

Для получения дистрибутива, необходимо зарегистрироваться и согласиться с лицензионным соглашением.

Есть две разновидности дистрибутива:

- **OracleXE.exe** (165,332,312 байт) Western European с однобайтной кодировкой LATIN1;
- OracleXEUniv.exe (216,933,372 байт) Universal с многобайтной кодировкой Unicode.

Есть ещё Oracle Database 10g Express Client – **OracleXEClient.exe**<sup>1</sup> (30,943,220 байт) – для установки на клиентские рабочие места.

Я советую устанавливать **OracleXE.exe**, так как его легче научить работать с русским текстом, чем победить Unicode, к которому ИнГЕО не подготовлен.

В Unicode для цифр, знаков пунктуации и букв латинского алфавита используется 1 байт, а для кириллицы – 2 байта. Размерность символьных полей задана в байтах, следовательно, размерность надо увеличивать вдвое, но желательно не превышать 254 байта,

<sup>&</sup>lt;sup>1</sup> Приходится признать, что я в нём не разобрался и применять его не научился. Вместо него, на клиентское рабочее место я установил Oracle Database 9 Client в RunTime режиме. Буду признателен, всем кто дополнит мои пробелы, особенно по использованию Oracle Database 10g Express Client.

так как в этом случае меняется тип данных с VARCHAR2 на LONG (устаревший аналог CLOB), что очень не удобно. Вероятно, виновником этого является BDE.

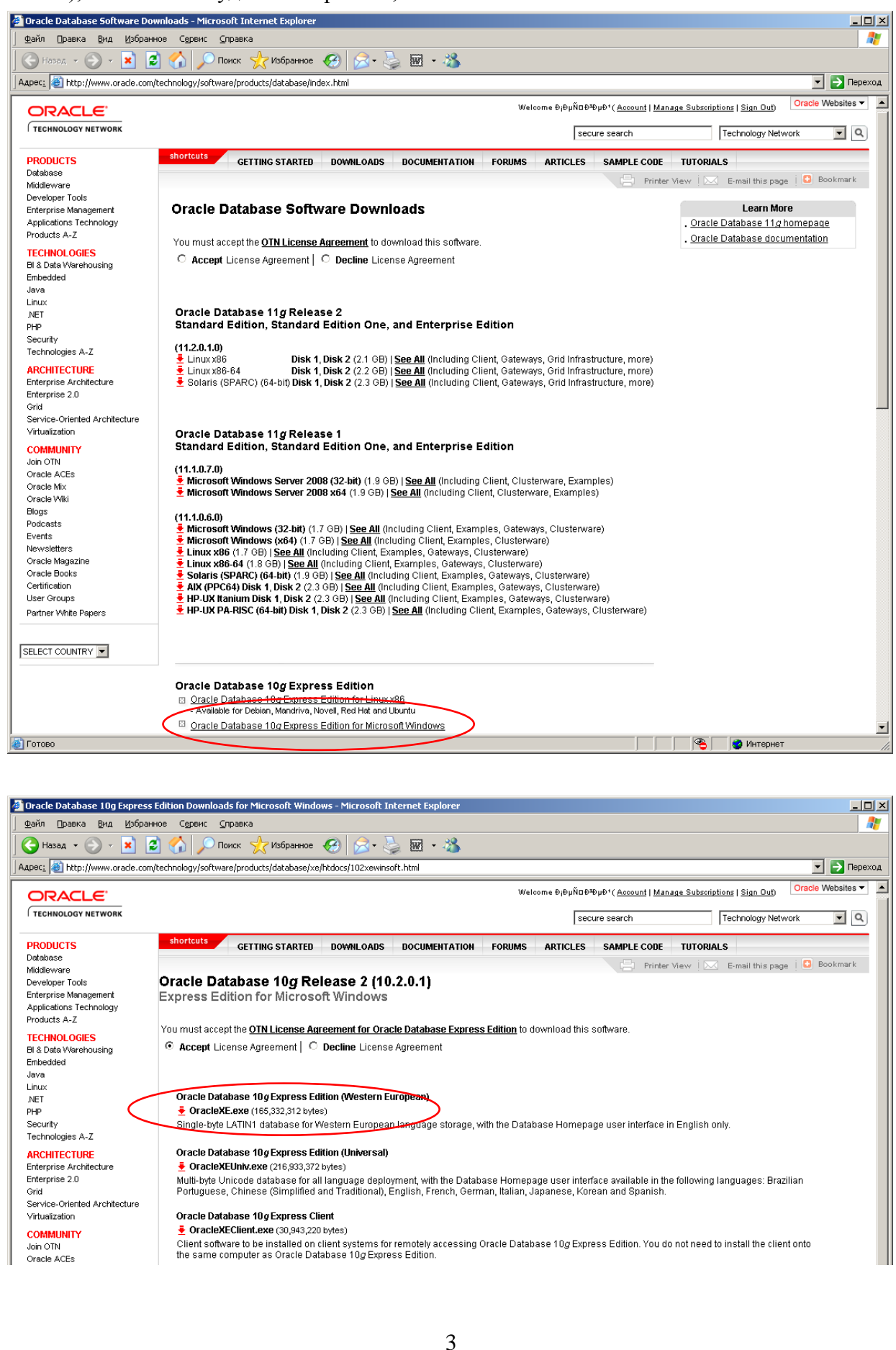

### Условные обозначения

Условные обозначения в тексте используются для того, чтобы можно было легко узнавать специальные термины. Ниже приведены условные обозначения и примеры их использования.

| Обозначение | Значение                                                         |
|-------------|------------------------------------------------------------------|
| INGEO_G     | Примерный текст, допустимый, но рекомендованный для изменения с  |
|             | учётом ваших задач. Применяется для имён пользователей, паролей, |
|             | названий баз ИнГЕО.                                              |
| sqlplus     | Текст, который должен быть введён без изменений.                 |
| User name   | Полужирным начертанием, выделяется текст, на который необходимо  |
|             | обратить внимание: контроль значения или ввод.                   |
| «Run»       | Обозначение кнопки или пункта меню.                              |

#### Краткая последовательность действий на сервере:

- 1. Установка Oracle XE. Тестирование
- 2. Изменение кодовой страницы базы данных и повторная проверка
- 3. Заведение в базе данных пользователей для будущих схем
- 4. Создание переменной среды NLS\_LANG
- 5. Установка Oracle 9 Client
- 6. Установка сервера ИнГЕО
- 7. Создание базы данных в ИнГЕО
- 8. Настройка и тестирование работы ИнГЕО

#### Краткая последовательность действий на клиенте:

- 1. Создание переменной среды NLS\_LANG
- 2. Установка Oracle 9 Client
- 3. Настройка и тестирование работы ИнГЕО

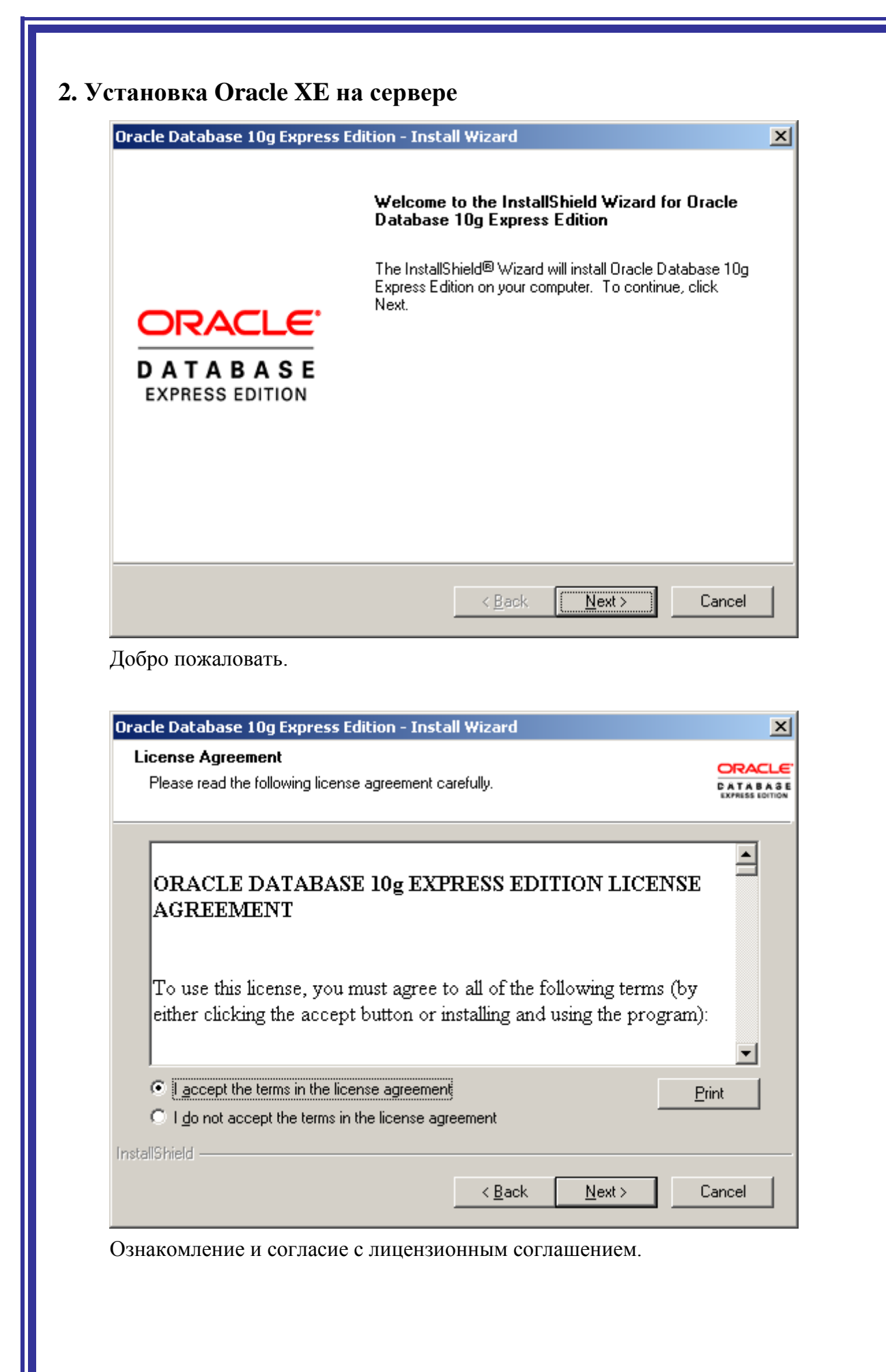

| elect folder where setup will install files.<br>Setup will install Dracke Database 10g Express Edition in the following folder.<br>To install to this folder, click Next. To install to a different folder, click Browse and<br>nother folder.<br>Destination Folder<br>C.Varaclesek<br>pace Required on C: 1593016 K<br>pace Available on C: 113481684 K<br>Shield<br>Celebatabase 10g Express Edition - Install Wizard<br>Specify Database Passwords<br>Enter and confirm passwords for the database. This password will be used for both the SYS and<br>the SYSTEM database accounts.<br>Enter Password<br>Confirm Password<br>Note: You should use the SYSTEM user along with the password you enter here to log in to the<br>Database Home Page alter the install is complete.<br>InstallShield<br>Celebatabase Toge Express Edition - Install Wizard<br>Enter and confirm passwords for the database. This password you enter here to log in to the<br>Database Home Page alter the install is complete.<br>InstallShield<br>Celebatabase Toge Express Edition - Install Wizard<br>Enter and confirm passwords for the database. This password you enter here to log in to the<br>Database Home Page alter the install is complete.<br>InstallShield<br>Celebatabase Toge Express Edition - Install Wizard<br>Enter Password<br>Confirm Password<br>Celebatabase Available Celebatabase Available Celebatabase Available Celebatabase Available Celebatabase Available Celebatabase Available Celebatabase Available Celebatabase Available Celebatabase Availabase Available Celebatabase Available Celebatabase Available Cele                                                                                                    | elect folder where setup will install files.<br>etup will install Oracle Database 10g Express Edition in the following folder.<br>o install to this folder, click Next. To install to a different folder, click Browse and<br>nother folder.<br>Oracle Database 10g Express Edition<br>Destination Folder<br>C:\oraclexe\<br>Browse<br>Destination Folder<br>C:\oraclexe\<br>Browse<br>Browse<br>Browse | lect folder where setup will i                                                                                                    |                                                                                                    |                                                                        |                                                                                                 |
|----------------------------------------------------------------------------------------------------|----------------------------------------------------------------------------------------------------|----------------------------------------------------------------------------------------------------|----------------------------------------------------------------------------------------------------|------------------------------------------------------------------------|-------------------------------------------------------------------------------------------------|
| Setup will install Oracle Database 10g Express Edition in the following folder.<br>To install to this folder, click Next. To install to a different folder, click Browse an another folder.<br>To Charle Database 10g Express Edition<br>Destination Folder<br>C:\oraclexe\<br>pace Required on C: 1593016 K<br>pace Available on C: 113481684 K<br>Shield<br>Cancel<br>Moжно не согласиться с предложенным каталогом для размещения Oracle.<br>Cracle Database 10g Express Edition - Install Wizard<br>Specify Database Passwords for the database. This password will be used for both the SYS and<br>the SYSTEM database accounts.<br>Enter and confirm passwords for the database. This password will be used for both the SYS and<br>the SYSTEM database accounts.<br>Enter Password<br>Confirm Password<br>Mote: You should use the SYSTEM user along with the password you enter here to log in to the<br>Database Home Page after the install is complete.<br>InstallShield<br>Cancel<br>HeoбХодимо ввести и повторить выбранный Вами пароль.                                                                                                    | etup will install Oracle Database 10g Express Edition in the following folder.<br>o install to this folder, click Next. To install to a different folder, click Browse and Moc<br>nother folder.<br><b>Oracle Database 10g Express Edition</b><br>Destination Folder<br>C:\oraclexe\<br>Browse<br>Destination Folder<br>C:\oraclexe\<br>Browse<br>Destination Folder<br>C:\oraclexe\<br>Browse<br>Browse<br>Browse<br>Browse<br>Browse<br>Browse<br>Browse<br>Browse<br>Browse<br>Browse<br>Browse<br>Browse<br>Browse<br>Browse<br>Destination Folder<br>C:\oraclexe\<br>Browse<br>Browse<br>C:\oraclexe\<br>Browse<br>Destination Folder<br>C:\oraclexe\<br>Browse<br>Browse<br>Brow                                                                                                    |                                                                                                    | install files.                                                                                        |                                                                        | Please select the installation folder.<br>Path:                                                 |
| To install to this folder, click Next. To install to a different folder, click Browse and another folder.                                                                                                    | o install to this folder, click Next. To install to a different folder, click Browse and nother folder.  Dracle Database 10g Express Edition  Destination Folder  C:\oraclexe\ Browse  Destination Folder  C:\oraclexe\ Browse Browse  Destination Folder  C:\oraclexe\ Browse Browse Browse Browse Browse Browse Browse Browse Browse Browse Browse Browse Browse Browse Browse Browse Browse Browse Browse Browse Browse Browse Browse Browse Browse Browse Browse Browse                                                                                                    | tup will install Oracle Datab                                                                                                    | ase 10g Express Edition in the                                                                        | following folder.                                                      | Directories:                                                                                    |
| Oracle Database 10g Express Edition     Oracle Database 10g Express Edition     Oracle Database 10g Express Edition     Oracle Database 10g Express Edition     Oracle Database 10g Express Edition - 113481684 K     Oracle Database 10g Express Edition - 113481684 K     Oracle Database 10g Express Edition - 113481684 K     Oracle Database 10g Express Edition - 113481684 K     Oracle Database 10g Express Edition - 113481684 K     Oracle Database 10g Express Edition - 113481684 K     Oracle Database 10g Express Edition - 113481684 K     Oracle Database 10g Express Edition - 113481684 K     Oracle Database 10g Express Edition - 113481684 K     Oracle Database 10g Express Edition - 113481684 K     Oracle Database 200 C C C C C C C C C C C C C C C C C C                                                                                                    | Oracle Database 10g Express Edition       Image: Edition         Destination Folder       Environment         C:\oraclexe\       Browse         vace Required on C:       1593016 K         vace Available on C:       113481684 K         Mowtho He cornacuttscs c предложенным каталогом для размещения Oracle Database 10g Express Edition - Install Wizard         Oracle Database 10g Express Edition - Install Wizard         Enter and confirm passwords for the database. This password will be used for both the SYS and the SYSTEM database accounts.         Enter Password         Enter Password         Mote: You should use the SYSTEM user along with the password you enter here to log in to the                                                                                                    | ) install to this folder, click N<br>other folder.                                                                                                    | lext. To install to a different fold                                                                  | er, click Browse and                                                   | System200 (C:)     System200 (C:)     Occuments and Se     MyDoc     Program Files     RECYCLER |
| Destination Folder       OK         C\oraclexe\       Browse         pace Required on C:       1593016 K         pace Available on C:       113481684 K         Stried       Cancel         Moжно не согласиться с предложенным каталогом для размещения Oracle.         Oracle Database 10g Express Edition - Install Wizard         Specify Database Passwords         Enter and confirm passwords for the database. This password will be used for both the SYS and the SYSTEM database accounts.         Enter Password         with the password         with the password will be used for both the SYS and the SYSTEM database accounts.         InstallShield         InstallShield         Cancel                                                                                                    | Destination Folder<br>C:\oraclexe\<br>pace Required on C: 1593016 K<br>pace Available on C: 113481684 K<br>http:///////////////////////////////////                                                                                                    | Oracle Database 10g Expre                                                                                                    | ess Edition                                                                                           |                                                                        | С System Volume Inf                                                                             |
| Destination Folder<br>C:\oraclexe\<br>ipace Required on C: 1593016 K<br>ipace Available on C: 113481684 K<br>Shield<br>Moжно не согласиться с предложенным каталогом для размещения Oracle.<br>Oracle Database 10g Express Edition - Install Wizard<br>Specify Database Passwords<br>Enter and confirm passwords for the database. This password will be used for both the SYS and<br>the SYSTEM database accounts.<br>Enter Password **<br>Confirm Password **<br>Note: You should use the SYSTEM user along with the password you enter here to log in to the<br>Database Home Page after the install is complete.<br>InstallShield<br>Heoбходимо ввести и повторить выбранный Вами пароль.                                                                                                    | Destination Folder<br>C:\oraclexe\<br>bace Required on C: 1593016 K<br>bace Available on C: 113481684 K<br>hield<br>Kext> Cancel<br>Moжно не согласиться с предложенным каталогом для размещения Orac<br>foracle Database 10g Express Edition - Install Wizard<br>Specify Database Passwords<br>Enter and confirm passwords for the database. This password will be used for both the SYS and<br>the SYSTEM database accounts.<br>Enter Password<br>Enter Password<br>Enter Password<br>Mote: You should use the SYSTEM user along with the password you enter here to log in to the                                                                                                    |                                                                                                    |                                                                                                    |                                                                        | ОК                                                                                              |
| Civraclexel       Browse         pace Required on C:       1593016 K         pace Available on C:       113481684 K         Shield       Cancel         MOЖНО НЕ СОГЛАСИТЬСЯ С ПРЕДЛОЖЕННЫМ КАТАЛОГОМ ДЛЯ РАЗМЕЩЕНИЯ Oracle.         Dracle Database 10g Express Edition - Install Wizard         Specify Database Passwords         Enter and confirm passwords for the database. This password will be used for both the SYS and the SYSTEM database accounts.         Enter Password         Enter Password         Imatel Shield         Confirm Password         Imatel Shield         Imatel Shield                                                                                                    | C:\oraclexe\       Browse         bace Required on C:       1593016 K         bace Available on C:       113481684 K         whild       < Back                                                                                                    | estination Folder                                                                                                    |                                                                                                    |                                                                        |                                                                                                 |
| расе Required on C: 1593016 К<br>pace Available on C: 113481684 К<br>Phield<br>Можно не согласиться с предложенным каталогом для размещения Oracle.                                                                                                    | bace Required on C: 1593016 K<br>bace Available on C: 113481684 K<br>hield<br><u>Kack Next&gt;</u> Cancel<br>Moжно не согласиться с предложенным каталогом для размещения Oracle<br>Dracle Database 10g Express Edition - Install Wizard<br>Specify Database Passwords<br>Enter and confirm passwords for the database. This password will be used for both the SYS and<br>the SYSTEM database accounts.<br>Enter Password<br>Enter Password<br>Enter Password<br>Mote: You should use the SYSTEM user along with the password you enter here to log in to the                                                                                                    | D:\oraclexe\                                                                                                    |                                                                                                    | B                                                                      | rowse                                                                                           |
| расе Available on C: 113481684 K<br>Shield<br><u>Shield</u><br><u>Cancel</u><br>Moжно не согласиться с предложенным каталогом для размещения Oracle.<br><u>Concle Database 10g Express Edition - Install Wizard</u><br><u>Specify Database Passwords</u><br><u>Enter and confirm passwords for the database.</u> This password will be used for both the SYS and<br>the SYSTEM database accounts.<br><u>Enter Password</u><br><u>Enter Password</u><br><u>main accounts</u><br><u>Enter Password</u><br><u>main accounts</u><br><u>main accounts</u><br><u>main accounts</u><br><u></u> | December of Carcel Available on C: 113481684 К<br>Moжно не согласиться с предложенным каталогом для размещения Oracle Database 10g Express Edition - Install Wizard<br>Specify Database Passwords<br>Enter and confirm passwords for the database. This password will be used for both the SYS and the SYSTEM database accounts.<br>Enter Password   Enter Password  Note: You should use the SYSTEM user along with the password you enter here to log in to the                                                                                                    | ace Bequired on C:                                                                                                    | 1593016 K                                                                                             |                                                                        |                                                                                                 |
| Pace Available on C.       ITISABIBOR K         Shield <a href="mailto:Back">Cancel</a> Moжно не согласиться с предложенным каталогом для размещения Oracle.         Oracle Database 10g Express Edition - Install Wizard          Specify Database Passwords          Enter and confirm passwords for the database. This password will be used for both the SYS and the SYSTEM database accounts.          Enter Password          Confirm Password          Mote: You should use the SYSTEM user along with the password you enter here to log in to the Database Home Page after the install is complete.         InstallShield       <a href="mailto:emailto:emailto</td> <td>Adde Available on C:       113481684 K         Imield       Imield         Imield       Imield         Imield       Imield         Moжно не согласиться с предложенным каталогом для размещения Ora         Oracle Database 10g Express Edition - Install Wizard         Specify Database Passwords         Enter and confirm passwords for the database. This password will be used for both the SYS and the SYSTEM database accounts.         Enter Password       **         Confirm Password       **         Note: You should use the SYSTEM user along with the password you enter here to log in to the</td> <td>see Augilable on C</td> <td>110401004 K</td> <td></td> <td></td>                                                                                                    | Adde Available on C:       113481684 K         Imield       Imield         Imield       Imield         Imield       Imield         Moжно не согласиться с предложенным каталогом для размещения Ora         Oracle Database 10g Express Edition - Install Wizard         Specify Database Passwords         Enter and confirm passwords for the database. This password will be used for both the SYS and the SYSTEM database accounts.         Enter Password       **         Confirm Password       **         Note: You should use the SYSTEM user along with the password you enter here to log in to the                                                                                                    | see Augilable on C                                                                                                    | 110401004 K                                                                                           |                                                                        |                                                                                                 |
| Каск       Next>       Cancel         Можно не согласиться с предложенным каталогом для размещения Oracle.         Oracle Database 10g Express Edition - Install Wizard         Specify Database Passwords         Enter and confirm passwords for the database. This password will be used for both the SYS and the SYSTEM database accounts.         Enter Password         Enter Password         Image: Confirm Password         Image: You should use the SYSTEM user along with the password you enter here to log in to the Database Home Page after the install is complete.         ImatellShield         ImatellShield                                                                                                    | < Back Next> Cancel         Можно не согласиться с предложенным каталогом для размещения Oracle Database 10g Express Edition - Install Wizard         Oracle Database 10g Express Edition - Install Wizard         Specify Database Passwords         Enter and confirm passwords for the database. This password will be used for both the SYS and the SYSTEM database accounts.         Enter Password         Enter Password            Mote: You should use the SYSTEM user along with the password you enter here to log in to the                                                                                                    | ace Available on L:                                                                                                    | 113481684 N                                                                                           |                                                                        |                                                                                                 |
| Moжно не согласиться с предложенным каталогом для размещения Oracle.                                                                                                    | Moжно не согласиться с предложенным каталогом для размещения Ora                                                                                                    |                                                                                                    | < <u>B</u> ack                                                                                        | <u>N</u> ext >                                                         | Cancel                                                                                          |
| Enter Password       **         Confirm Password       **         Note: You should use the SYSTEM user along with the password you enter here to log in to the Database Home Page after the install is complete.         InstallShield       < Back Next> Cancel         Heoбходимо ввести и повторить выбранный Вами пароль.                                                                                                    | Enter Password       **         Confirm Password       **         Note: You should use the SYSTEM user along with the password you enter here to log in to the                                                                                                    | Enter and confirm passw                                                                                                    | vords for the database. This pa<br>accounts.                                                          | issword will be used fo                                                | or both the SYS and                                                                             |
| <u>C</u> onfirm Password<br>Note: You should use the SYSTEM user along with the password you enter here to log in to the Database Home Page after the install is complete. InstallShield < <u>Васк №ехt&gt;</u> Cancel Необходимо ввести и повторить выбранный Вами пароль.                                                                                                    | Confirm Password ** Note: You should use the SYSTEM user along with the password you enter here to log in to the                                                                                                    | the SYSTEM database a                                                                                                    |                                                                                                    |                                                                        |                                                                                                 |
| Note: You should use the SYSTEM user along with the password you enter here to log in to the Database Home Page after the install is complete.                                                                                                    | Note: You should use the SYSTEM user along with the password you enter here to log in to the                                                                                                    | the SYSTEM database of <u>E</u> nter Password                                                                                                    | xx                                                                                                    |                                                                        |                                                                                                 |
| InstallShield <u>&lt; Васк Next &gt;</u> Cancel<br>Необходимо ввести и повторить выбранный Вами пароль.                                                                                                    | Database Home Page after the install is complete.                                                                                                    | the SYSTEM database a                                                                                                    | ××<br>××                                                                                              |                                                                        |                                                                                                 |
| < <u>Васк</u> <u>Next&gt;</u> Cancel<br>Необходимо ввести и повторить выбранный Вами пароль.                                                                                                    | InstallShield                                                                                                    | the SYSTEM database a<br><u>Enter Password</u><br><u>Confirm Password</u><br>Note: You should use th<br>Database Home Page a                                         | ××<br>××<br>he SYSTEM user along with th<br>after the install is complete.                            | e password you enter                                                   | here to log in to the                                                                           |
| Необходимо ввести и повторить выбранный Вами пароль.                                                                                                    | < <u>B</u> ack Cancel                                                                                                    | the SYSTEM database (<br><u>Enter Password</u><br><u>Confirm Password</u><br>Note: You should use the<br>Database Home Page (<br>InstallShield                       | **<br>**<br>he SYSTEM user along with th<br>after the install is complete.                            | e password you enter                                                   | here to log in to the                                                                           |
| Необходимо ввести и повторить выбранный Вами пароль.                                                                                                    |                                                                                                    | the SYSTEM database a<br><u>Enter Password</u><br><u>Confirm Password</u><br>Note: You should use the<br>Database Home Page a<br>InstallShield                       | **  **  he SYSTEM user along with th after the install is complete.                                   | e password you enter<br>Back                                           | here to log in to the                                                                           |
|                                                                                                    | Необходимо ввести и повторить выбранный Вами пароль.                                                                                                    | the SYSTEM database a<br><u>Enter Password</u><br><u>Confirm Password</u><br>Note: You should use the<br>Database Home Page a<br>InstallShield                       | **       he SYSTEM user along with th after the install is complete.                                  | e password you enter<br>Back                                           | here to log in to the                                                                           |
|                                                                                                    |                                                                                                    | the SYSTEM database a<br><u>Enter Password</u><br><u>Confirm Password</u><br>Note: You should use th<br>Database Home Page a<br>InstallShield<br>Необходимо ввести   | **         he SYSTEM user along with th after the install is complete.                                | e password you enter<br><u>B</u> ack <u>Next &gt;</u><br>ный Вами паро | here to log in to the<br>Cancel<br>ЛБ.                                                          |
|                                                                                                    |                                                                                                    | the SYSTEM database a<br><u>E</u> nter Password<br><u>C</u> onfirm Password<br>Note: You should use th<br>Database Home Page a<br>InstallShield<br>Необходимо ввести | ** ** he SYSTEM user along with th after the install is complete. и и повторить выбрани               | е password you enter<br><u>B</u> ack <u>Next &gt;</u><br>ный Вами паро | here to log in to the<br>Cancel<br>JIЬ.                                                         |
|                                                                                                    |                                                                                                    | the SYSTEM database (<br>Enter Password<br>Confirm Password<br>Note: You should use th<br>Database Home Page (<br>InstallShield<br>Необходимо ввести                 | **         he SYSTEM user along with th after the install is complete.         in и повторить выбрани | e password you enter<br><u>B</u> ack <u>Next</u> ><br>ный Вами паро    | here to log in to the<br>Cancel<br>JПЬ.                                                         |

| Summary<br>Review settings before proceeding with                                                                                                    | h the Installation.              | CATABASI<br>EXPRESS EDITION |
|----------------------------------------------------------------------------------------------------|----------------------------------|-----------------------------|
| Current Installation Settings:                                                                                                    |                                  |                             |
| Destination Folder: C:\oraclexe\<br>Port for 'Oracle Database Listener': 15<br>Port for 'Oracle Services for Microsoft<br>Port for HTTP Listener: 8080 | i21<br>Transaction Server': 2030 |                             |
|                                                                                                    |                                  | <b>T</b>                    |

Перед установкой, отображает задействованные порты и папки.

| Oracle Database 10g Express Edition - Install Wizard |                                                                                        |  |  |
|------------------------------------------------------|----------------------------------------------------------------------------------------|--|--|
|                                                      | InstallShield Wizard Complete                                                          |  |  |
|                                                      | Setup has finished installing Oracle Database 10g Express<br>Edition on your computer. |  |  |
| ORACLE<br>DATABASE<br>EXPRESS EDITION                | ✓ Launch the Database homepage.                                                        |  |  |
|                                                      | < Back Finish Cancel                                                                   |  |  |

Установка завершена. Отметка (галочка, крыж) несущественна.

Выбор её приводит к запуску Go To Database Home Page.

|                                                                                                    | Unit Light Alloy                                                                                                    | <u> </u>                                                                                                    |
|----------------------------------------------------------------------------------------------------|----------------------------------------------------------------------------------------------------|----------------------------------------------------------------------------------------------------|
| 🏢 Программы                                                                                                    | 🎽 🛗 Oracle Database                                                                                                    | 10g Express Edition 🔸 🛅 Get Help                                                                                |
| 👌 Документы                                                                                                    | •                                                                                                    | 🗟 Backup Database                                                                                               |
| -                                                                                                    |                                                                                                    | Get Started                                                                                                    |
| 🤔 Настройка                                                                                                    | •                                                                                                    | Go To Database Home F                                                                                           |
| 🔎 Найти                                                                                                    | •                                                                                                    | Restore Database                                                                                                |
|                                                                                                    |                                                                                                    | Part Run SQL Command Line                                                                                       |
| 💋 Справка и поддержка                                                                                                    | э                                                                                                    | Start Database                                                                                                  |
| plication Express Login -                                                                                                    | Microsoft Internet Explore                                                                                               | _                                                                                                    |
| plication Express Login -<br>п_равка <u>В</u> ид Избран<br>RACLE <sup>®</sup> Databa                                                           | Microsoft Internet Explorer<br>нное С <u>е</u> рвис <u>С</u> правка<br>ase Express Edition                               |                                                                                                    |
| plication Express Login -<br>правка <u>В</u> ид Избрал<br>RACLE Databa<br>Database                                                             | Microsoft Internet Explorer<br>нное С <u>е</u> рвис <u>С</u> правка<br>ase Express Edition<br>Login                      | Links                                                                                                    |
| plication Express Login -<br>п Правка Вид Избрая<br>RACLE Databa<br>Database<br>hter your database userna                                      | Microsoft Internet Explorer<br>нное Сервис <u>С</u> правка<br>ase Express Edition<br>Login<br>ame and password.          | Links<br>o License Agreement                                                                                    |
| plication Express Login -<br>Правка <u>Вид И</u> збран<br>RACLE <sup>®</sup> Databa<br>Database<br>hter your database userna<br>sername system | Microsoft Internet Explorer<br>нное Сервис <u>С</u> правка<br>ase Express Edition<br>Login<br>ame and password.          | Links <ul> <li>License Agreement</li> <li>Documentation</li> <li>Forum Registration</li> </ul>                  |
| plication Express Login -<br>правка <u>Вид</u> Избрал<br>RACLE: Database<br>Database<br>nter your database userna<br>sername system            | Microsoft Internet Explorer<br>нное С <u>е</u> рвис <u>С</u> правка<br>ase Express Edition<br>Login<br>ame and password. | Links                                                                                                    |
| plication Express Login -<br>п Правка Вид Избран<br>RACLE: Database<br>Database<br>nter your database userna<br>sername system<br>Password ••  | Microsoft Internet Explorer<br>нное Сервис <u>С</u> правка<br>ase Express Edition<br>Login<br>ame and password.          | Links                                                                                                    |
| plication Express Login -<br>п Правка Вид Избрал<br>RACLE: Database<br>Database<br>nter your database userna<br>sername system<br>Password ••  | Microsoft Internet Explorer<br>нное Сервис <u>С</u> правка<br>ase Express Edition<br>Login<br>ame and password.<br>Login | Links<br>• License Agreement<br>• Documentation<br>• Forum Registration<br>• Discussion Forum<br>• Product Page |

Вводим имя пользователя (Username) – system или sys и пароль (Password) введённый при инсталляции. Нажимаем кнопку «Login».

Допустимо в поле Username вводить **sys as sysdba**.

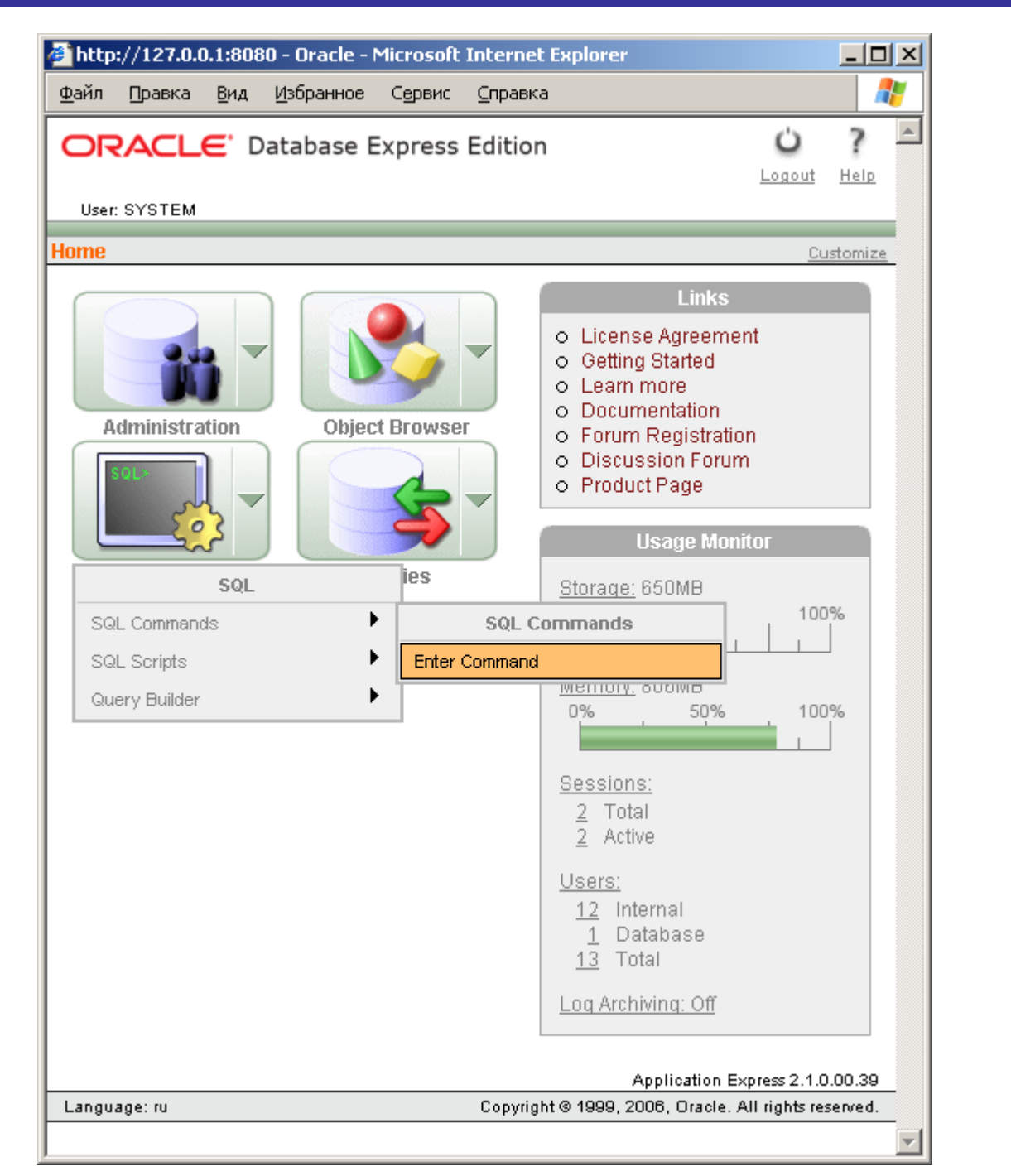

Выбираем SQL Commands.

| Файл Правк                                        | ка <u>В</u> ид <u>И</u> збранное С <u>е</u> рвис <u>С</u> правка                                                                                                    |                                               |
|---------------------------------------------------|----------------------------------------------------------------------------------------------------|-----------------------------------------------|
| ORAC                                              | LE Database Express Edition                                                                                                    | ie Logout Help                                |
| User: SYSTE                                       | EM                                                                                                    |                                               |
| Home > SQL >                                      | > SQL Commands                                                                                                    |                                               |
| Autocom                                           | mit Display 10 💌 Save                                                                                                    | Run                                           |
| SELECT US                                         | ER, 'Ipoбa nepa 123 ABC' FROM DUAL                                                                                                    |                                               |
|                                                   |                                                                                                    |                                               |
|                                                   |                                                                                                    |                                               |
|                                                   |                                                                                                    |                                               |
|                                                   |                                                                                                    |                                               |
|                                                   |                                                                                                    |                                               |
|                                                   |                                                                                                    |                                               |
|                                                   |                                                                                                    |                                               |
|                                                   |                                                                                                    |                                               |
| 1                                                 |                                                                                                    |                                               |
|                                                   |                                                                                                    |                                               |
|                                                   |                                                                                                    |                                               |
|                                                   |                                                                                                    |                                               |
|                                                   |                                                                                                    |                                               |
|                                                   |                                                                                                    | Y                                             |
|                                                   |                                                                                                    | T                                             |
| Results Exp                                       | plain Describe Saved SQL History                                                                                                    | •                                             |
| Results Exp                                       | plain Describe Saved SQL History                                                                                                    |                                               |
| Results Exp                                       | plain Describe Saved SQL History<br>'¿¿¿¿¿¿¿¿¿123ABC'                                                                                                    | <b></b>                                       |
| Results Exp<br>USER                               | plain Describe Saved SQL History                                                                                                    |                                               |
| Results Exp<br>USER<br>ANONYMOUS                  | plain Describe Saved SQL History<br>'¿¿¿¿¿¿¿¿¿????????????????????????????                                                                                                    |                                               |
| Results Exp<br>USER<br>ANONYMOUS<br>1 rows return | plain Describe Saved SQL History<br>'¿¿¿¿¿¿¿¿¿????????????????????????????                                                                                                    |                                               |
| Results Exp<br>USER<br>ANONYMOUS<br>1 rows return | plain Describe Saved SQL History<br>'¿¿¿¿¿¿¿¿?????????????????????????????                                                                                                    |                                               |
| Results Exp<br>USER<br>ANONYMOUS<br>1 rows return | plain Describe Saved SQL History<br>'¿¿¿¿¿¿¿¿???<br>; ¿¿¿¿ ¿¿??????????????????????????????                                                                                                    |                                               |
| Results Exp<br>USER<br>ANONYMOUS<br>1 rows return | plain Describe Saved SQL History<br>'¿¿¿¿¿¿¿¿?????????????????????????????                                                                                                    |                                               |
| Results Exp<br>USER<br>ANONYMOUS<br>1 rows return | plain Describe Saved SQL History<br>'¿¿¿¿¿¿¿¿?????????????????????????????                                                                                                    |                                               |
| Results Exp<br>USER<br>ANONYMOUS<br>1 rows return | plain       Describe       Saved SQL       History         '¿¿¿¿¿¿¿¿¿????aBC'                                                                                                    |                                               |
| Results Exp<br>USER<br>ANONYMOUS<br>1 rows return | plain       Describe       Saved SQL       History         '¿¿¿¿¿¿¿??ЗABC'         ¿¿¿¿¿¿¿??ЗABC         ¿¿¿¿¿¿¿??ЗABC         ied in 0,03 seconds       CSV Export                                                                                                    |                                               |
| Results Exp<br>USER<br>ANONYMOUS<br>1 rows return | plain       Describe       Saved SQL       History         '¿¿¿¿¿¿¿??ЗАВС'         ¿¿¿¿¿¿¿??ЗАВС'         ¿¿¿¿¿¿¿??ЗАВС'         ied in 0,03 seconds       CSV Export                                                                                                    |                                               |
| Results Exp<br>USER<br>ANONYMOUS<br>1 rows return | plain Describe Saved SQL History<br>'¿¿¿¿¿¿¿¿??ЗАВС'         : ¿¿¿¿¿¿¿??ЗАВС         : ¿¿¿¿¿¿¿??ЗАВС         : ed in 0,03 seconds       CSV Export         Application                                                                                                    | Express 2.1.0.00.39                           |
| Results Exp<br>USER<br>ANONYMOUS<br>1 rows return | plain Describe Saved SQL History<br>'¿¿¿¿¿¿¿¿???<br>; ¿¿¿¿ ¿???? 123 ABC<br>red in 0,03 seconds <u>CSV Export</u><br>Application 1<br>Copyright © 1999, 2006, Oracle.                                                                                                    | Express 2.1.0.00.39<br>. All rights reserved. |
| Results Exp<br>USER<br>ANONYMOUS<br>1 rows return | plain       Describe       Saved SQL       History         '¿¿¿¿¿¿¿¿??SABC'         ¿¿¿¿¿¿¿??SABC'         ¿¿¿¿¿¿¿¿?SABC'         ¿¿¿¿¿¿¿¿?SABC'         ¿¿¿¿¿¿¿¿¿?SABC'         ¿¿¿¿¿¿¿¿¿¿¿¿ SABC'</td id in 0,03 seconds       CSV Export         Application         Copyright © 1999, 2006, Oracle. | Express 2.1.0.00.39<br>. All rights reserved. |

и нажимаем кнопку «Run».

Результат не содержит кириллицы.

Итого: Oracle XE установлено, не есть проблемы с кириллицей.

## 4. Изменение кодовой страницы базы данных

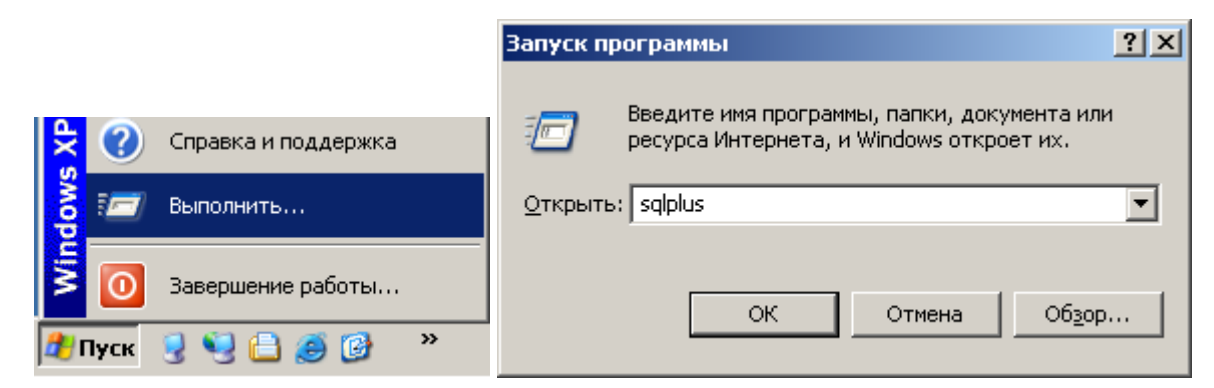

Кнопка «Пуск», пункт меню «Выполнить...»: вводим название команды: **sqlplus** без параметров.

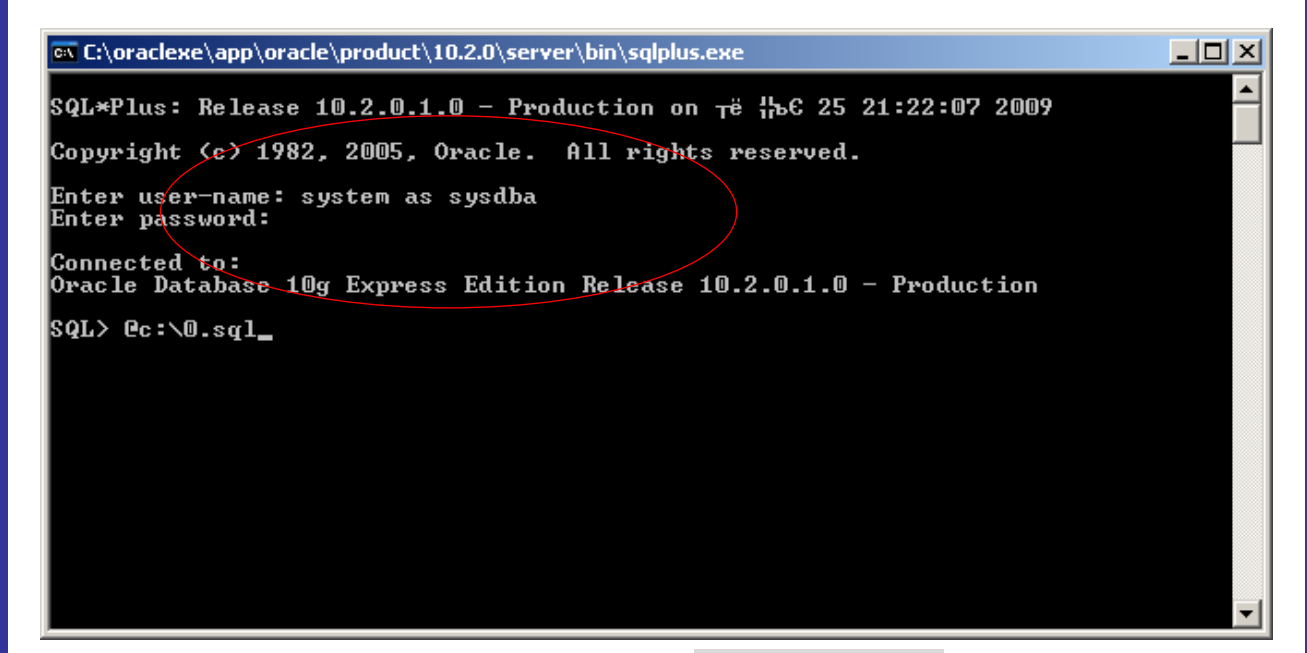

В приглашении Enter user-name: вводим sys as sysdba.

В приглашении Enter password: вводим пароль, определённый при инсталляции.

Запускаем на выполнение файл c:\0.sql, который был заранее размещён по указанному маршруту. Данный файл может называться, как Вам удобно, и размещён в удобном для Вас месте. Перед маршрутом к файлу вводится знак '@'.

Содержимое данного файла:

```
shutdown immediate;
startup restrict;
alter database character set internal_use cl8mswin1251;
shutdown immediate;
startup;
```

Обращаю Ваше внимание, на то, что для выполнения вышеуказанных команд, нельзя соединяться с Oracle через прослушиватель, используя вид:

sqlplus sys as sysdba/[пароль]@XE

| C:\oraclexe\app\oracle\product\                                                                                                    | 10.2.0\ser <u>ver</u>                                     | /\bin\sqlplus.exe                             | - <b>D</b> × |
|----------------------------------------------------------------------------------------------------|-----------------------------------------------------------|-----------------------------------------------|--------------|
| SQL*Plus: Release 10.2.0.1                                                                                                    | .0 - Produ                                                | uction on <sub>T</sub> ë ╬ъЄ 25 21:22:07 2009 |              |
| Copyright (c) 1982, 2005,                                                                                                    | Oracle. A                                                 | All rights reserved.                          |              |
| Enter user-name: system as<br>Enter password:                                                                                                 | sysdba                                                    |                                               |              |
| Connected to:<br>Oracle Databa <mark>se</mark> 10g Expres                                                                                     | s <b>Edition</b>                                          | Release 10.2.0.1.0 - Production               |              |
| SQL> Cc:\O.sql<br>Database closed.<br>Database dismounted.<br>ORACLE instance shut down.<br>ORACLE instance started.                          |                                                           |                                               |              |
| Total System Global Area<br>Fixed Size<br>Variable Size<br>Database Buffers<br>Redo Buffers<br>Database mounted.<br>Database opened.          | 805306368<br>1289996<br>213909748<br>587202560<br>2904064 | bytes<br>bytes<br>bytes<br>bytes<br>bytes     |              |
| Database altered.                                                                                                    |                                                           |                                               |              |
| Database closed.<br>Database dismounted.<br>ORACLE instance shut down.<br>ORACLE instance started.                                            |                                                           |                                               |              |
| Total System Global Area<br>Fixed Size<br>Variable Size<br>Database Buffers<br>Redo Buffers<br>Database mounted.<br>Database opened.<br>SQL>_ | 805306368<br>1289996<br>213909748<br>587202560<br>2904064 | bytes<br>bytes<br>bytes<br>bytes<br>bytes     |              |

Произведено изменение кодовой страницы базы данных.

| es C:\ | raclexe\app\oracle\product\10.2.0\server\bin\sqlplus.exe | _ 🗆 ×   |
|--------|----------------------------------------------------------|---------|
| SQL>   | SELECT USER, 'Проба пера 123 ABC' FROM DUAL;             | <b></b> |
| USER   | 'Π <sup>L</sup> οσane <sup>L</sup> a123ABC'              | _       |
| SYS    | Проба пера 123 АВС                                       |         |
| SQL>   | EXIT                                                     | -       |

Тестируем. Кириллические символы правильно отображаются.

Заголовок в данном случае не важен.

|    |     |                     | <u>(11</u> | Light Alloy                         | 1    |                          |   |
|----|-----|---------------------|------------|-------------------------------------|------|--------------------------|---|
|    |     | Программы           | 1 📾        | Oracle Database 10g Express Edition | • 💼  | Get Help                 | • |
| a  |     | Документы           | •          |                                     |      | Backup Database          |   |
| ē  |     |                     |            |                                     |      | Get Started              |   |
| SS | 4   | Настройка           | •          |                                     | 6    | Go To Database Home Page |   |
| ē  |     | Hoŭzu               |            |                                     |      | Restore Database         |   |
| ۵. |     | norin               |            |                                     | SQLO | Run SQL Command Line     |   |
| Ϋ́ | ?   | Справка и поддержка |            |                                     |      | Start Database           |   |
|    | Зап | ускаем Go To Databa | se Ho      | ome Page.                           |      |                          |   |

| <u>Ф</u> айл Правка <u>В</u> ид <u>И</u> збранн                                                           | юе С <u>е</u> рвис <u>С</u> правка                         | 🦧                |
|----------------------------------------------------------------------------------------------------|------------------------------------------------------------|------------------|
|                                                                                                    | e Express Edition                                          | Home Logout Help |
| User: SYSTEM                                                                                              |                                                            |                  |
| Home > SQL > <mark>SQL Commands</mark>                                                                    | :<br>:                                                     |                  |
| Autocommit Display 10                                                                                     | V                                                          | Save             |
| SELECT USER, 'Проба пе                                                                                    | epa 123 ABC' FROM DU                                       | JAL              |
|                                                                                                    | -                                                          |                  |
| Results Explain Describe                                                                                  | Saved SQL History                                          | <b>V</b>         |
| Results Explain Describe<br>USER 'ПРОБАПЕРА                                                               | Saved SQL History                                          |                  |
| Results Explain Describe<br>USER 'ПРОБАПЕРА<br>ANONYMOUS Проба пера 123                                   | Saved SQL History<br>123ABC <sup>1</sup><br>ABC            |                  |
| Results Explain Describe<br>USER 'ПРОБАПЕРА<br>ANONYMOUS Проба пера 123<br>1 rows returned in 0,03 second | Saved SQL History<br>123ABC<br>ABC<br>ds <u>CSV Export</u> |                  |

Повторяем ранее описанное действие.

Убеждаемся что проблема с кириллицей разрешена.

## 5. Добавление в базу данных пользователей

В Oracle необходимо завести двух пользователей, которым будут принадлежать таблицы с графической, структурной (метаданные) и семантической информацией. Таблицы, индексы и другие объекты базы данных, принадлежащие одному пользователю образуют схему с тем же именем, что и пользователь.

1. INGEO\_G – схема для хранения графических и метаданных.

2. INGEO\_S – схема для хранения семантических данных.

Предметная область должна продиктовать более понятные названия: AUTOVAZ – ABTOBA3; TLT – Togliatty: г.Тольятти; R63 – 63 регион: Самарская область и т.д.

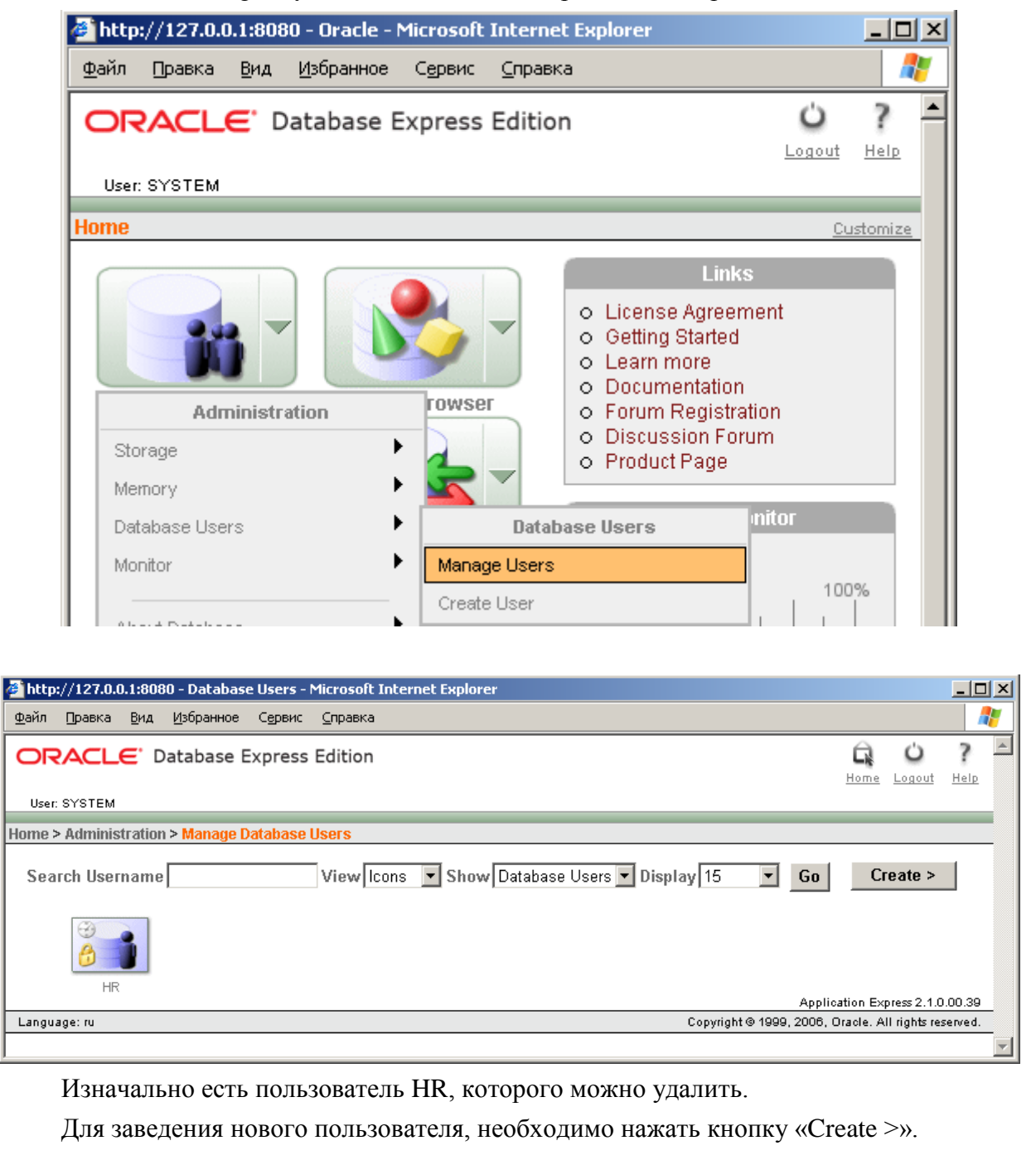

| айд Правка <u>В</u> ид <u>И</u> збранное С <u>е</u> рвис <u>С</u> правка                                                                                                    |                                                                                                    |                                                                                                    |
|----------------------------------------------------------------------------------------------------|----------------------------------------------------------------------------------------------------|----------------------------------------------------------------------------------------------------|
|                                                                                                    |                                                                                                    | Q U 7                                                                                                    |
|                                                                                                    |                                                                                                    | <u>Home Logout He</u>                                                                                               |
| User: SYSTEM                                                                                                    |                                                                                                    |                                                                                                    |
| Imme > Administration > Manage Database Users > Create Data                                                                                                    | ibase User                                                                                                    |                                                                                                    |
| Create Database User                                                                                                    | Cancel                                                                                                    | All database objects are owned                                                                                      |
| * Username INGEO G                                                                                                    |                                                                                                    | by a database user. Use this<br>page to create a new user and                                                       |
| * Password ••                                                                                                    | 1                                                                                                    | define privileges. Use SQL                                                                                          |
| * Confirm Password                                                                                                    |                                                                                                    | user attributes.                                                                                                    |
| Expire Password                                                                                                    |                                                                                                    |                                                                                                    |
| Account Status Unlocked 💌                                                                                                    |                                                                                                    |                                                                                                    |
| Default Tablespace: USERS                                                                                                    |                                                                                                    |                                                                                                    |
| Temporary Tablespace: TEMP                                                                                                    |                                                                                                    |                                                                                                    |
| Usor Drivilogos                                                                                                    |                                                                                                    |                                                                                                    |
|                                                                                                    |                                                                                                    |                                                                                                    |
|                                                                                                    |                                                                                                    |                                                                                                    |
| Direct Grant System Privileges:                                                                                                    |                                                                                                    |                                                                                                    |
|                                                                                                    | VIEW 🗖 CREATE PROCEDURE                                                                                                    |                                                                                                    |
| CREATE PUBLIC SYNONYM                                                                                                    | CREATE SEQUENCE                                                                                                    |                                                                                                    |
|                                                                                                    | CREATE TRIGGER                                                                                                    |                                                                                                    |
|                                                                                                    |                                                                                                    |                                                                                                    |
|                                                                                                    | Check All Oncheck All                                                                                                    | Application Everage 2.4.0.00                                                                                        |
| Language: ru                                                                                                    | Соругі                                                                                                    | ight © 1999, 2006, Oracle. All rights reserv                                                                        |
| Заполняются поля отмеченные з<br>http://127.0.0.1:8080 - Create Database User - Microsoft Inte                                                                                                    | вёздочкой, и выбираются р<br>rnet Explorer                                                                                                    | ооли Connect и Resou                                                                                                |
| Заполняются поля отмеченные за<br>http://127.0.0.1:8080 - Create Database User - Microsoft Inte<br>айл Правка <u>В</u> ид Избранное Сервис <u>С</u> правка                                                                                                    | вёздочкой, и выбираются р<br>rnet Explorer                                                                                                    | ооли Connect и Resou                                                                                                |
| Заполняются поля отмеченные за<br>http://127.0.0.1:8080 - Create Database User - Microsoft Inte<br>зайл Правка Вид Избранное Сервис Справка<br>DRACLE Database Express Edition                                                                                                    | вёздочкой, и выбираются р<br>rnet Explorer                                                                                                    | оли Connect и Resou<br>-<br>С 0                                                                                     |
| Заполняются поля отмеченные з<br>http://127.0.0.1:8080 - Create Database User - Microsoft Inter<br>айп Правка Вид Избранное Сервис Справка<br>DRACLE Database Express Edition                                                                                                    | вёздочкой, и выбираются р<br>ernet Explorer                                                                                                    | ооли Connect и Resou                                                                                                |
| Заполняются поля отмеченные з<br>http://127.0.0.1:8080 - Create Database User - Microsoft Inte<br>айл Правка Вид Избранное Сервис Справка<br>DRACLE Database Express Edition<br>User: SYSTEM<br>Ime > Administration > Manage Database Users > Create Data                                                                                                    | вёздочкой, и выбираются р<br>rnet Explorer<br>base User                                                                                                    | оли Connect и Resou                                                                                                 |
| Заполняются поля отмеченные з<br>http://127.0.0.1:8080 - Create Database User - Microsoft Inter<br>найп Правка Вид Избранное Сервис Справка<br>DRACLE Database Express Edition<br>User: SYSTEM<br>une > Administration > Manage Database Users > Create Data<br>Create Database User                                                                                                    | вёздочкой, и выбираются р<br>ernet Explorer<br>ibase User                                                                                                    | ооли Connect и Resou<br>–<br>–<br>–<br>–<br>–<br>–<br>–<br>–<br>–<br>–<br>–<br>–<br>–<br>–<br>–<br>–<br>–<br>–<br>– |
| Заполняются поля отмеченные з<br>http://127.0.0.1:8080 - Create Database User - Microsoft Inte<br>айл Правка Вид Избранное Сервис Справка<br>DRACLE: Database Express Edition<br>User: SYSTEM<br>me > Administration > Manage Database Users > Create Data<br>Create Database User                                                                                                    | вёздочкой, и выбираются р<br>rnet Explorer<br>base User<br>Cancel <u>Create</u>                                                                                 | роли Connect и Resou                                                                                                |
| Заполняются поля отмеченные з<br>http://127.0.0.1:8080 - Create Database User - Microsoft Inter<br>avin Правка Вид Избранное Сервис Справка<br>DRACLE: Database Express Edition<br>User: SYSTEM<br>ume > Administration > Manage Database Users > Create Data<br>Create Database User<br>* Username INGEO_S                                                                                                    | вёздочкой, и выбираются р<br>rnet Explorer<br>base User<br>Cancel Create                                                                                        | оли Connect и Resou                                                                                                 |
| Заполняются поля отмеченные з<br>http://127.0.0.1:8080 - Create Database User - Microsoft Inter<br>avin []равка []ид []збранное Сервис []правка<br>DRACLE: Database Express Edition<br>User: SYSTEM<br>ume > Administration > Manage Database Users > Create Data<br>Create Database User<br>* Username [INGEO_S<br>* Password ••                                                                                                    | вёздочкой, и выбираются р<br>ernet Explorer<br>base User<br>Cancel Create                                                                                       | оли Connect и Resou                                                                                                 |
| Заполняются поля отмеченные з<br>http://127.0.0.1:8080 - Create Database User - Microsoft Inter<br>айл Правка Вид Избранное Сервис Справка<br>DRACLE: Database Express Edition<br>User: SYSTEM<br>me > Administration > Manage Database Users > Create Data<br>Create Database User<br>* Username INGEO_S<br>* Password ••<br>* Confirm Password ••                                                                                                    | вёздочкой, и выбираются р<br>rnet Explorer<br>base User<br>Cancel Create                                                                                        | оли Connect и Resou                                                                                                 |
| Заполняются поля отмеченные з<br>http://127.0.0.1:8080 - Create Database User - Microsoft Inter<br>aйлравкаубранное                                                                                                    | вёздочкой, и выбираются р<br>rnet Explorer<br>base User<br>Cancel Create                                                                                        | роли Connect и Resou                                                                                                |
| Заполняются поля отмеченные з<br>http://127.0.0.1:8080 - Create Database User - Microsoft Inter<br>iaйnpaekagpранное                                                                                                    | вёздочкой, и выбираются р<br>rnet Explorer<br>base User<br>Cancel Create                                                                                        | оли Connect и Resou                                                                                                 |
| Заполняются поля отмеченные з<br>http://127.0.0.1:8080 - Create Database User - Microsoft Inter<br>avinpaekagopanHoecppekcpaeka<br>DRACLE* Database Express Edition<br>User: SYSTEM<br>user > Administration > Manage Database Users > Create Data<br>Create Database User<br>* Username INGEO_S<br>* Password ••<br>* Confirm Password ••<br>Expire Password ••<br>Expire Password ••<br>Default Tablespace: USERS<br>Tompagear Tablespace: USERS                                                                                                    | вёздочкой, и выбираются р<br>rnet Explorer<br>base User<br>Cancel Create                                                                                        | оли Connect и Resou                                                                                                 |
| Заполняются поля отмеченные з<br>http://127.0.0.1:8080 - Create Database User - Microsoft Inter<br>avinpaekasopрanee                                                                                                    | вёздочкой, и выбираются р<br>rnet Explorer<br>base User<br>Cancel Create                                                                                        | оли Connect и Resou                                                                                                 |
| Заполняются поля отмеченные з<br>Inttp://127.0.0.1:8080 - Create Database User - Microsoft Inter<br>avinpaekagopanHoegopacka<br>DRACLE* Database Express Edition<br>User: SYSTEM<br>user: SYSTEM<br>arme > Administration > Manage Database Users > Create Database<br>Create Database User<br>* Username INGEO_S<br>* Password ••<br>* Confirm Password ••<br>Expire Password ••<br>Expire Password ••<br>Default Tablespace: USERS<br>Temporary Tablespace: TEMP<br>User Privileges                                                                                                    | вёздочкой, и выбираются р<br>rnet Explorer<br>base User<br>Cancel Create                                                                                        | оли Connect и Resou                                                                                                 |
| Заполняются поля отмеченные з<br>http://127.0.0.1:8080 - Create Database User - Microsoft Inter<br>jainpaekajsépannee                                                                                                    | вёздочкой, и выбираются р<br>rnet Explorer<br>base User<br>Cancel Create                                                                                        | оли Connect и Resou                                                                                                 |
| Заполняются поля отмеченные з<br>http://127.0.0.1:8080 - Create Database User - Microsoft Inter<br>wainpaekapaeka                                                                                                    | вёздочкой, и выбираются р<br>rnet Explorer<br>base User<br>Cancel Create                                                                                        | DOJU Connect и Resou                                                                                                |
| Заполняются поля отмеченные з<br>Inttp://127.0.0.1:8080 - Create Database User - Microsoft Inter<br>gainpaekagopanhoegopaka<br>DRACLE® Database Express Edition<br>User: SYSTEM<br>Inter > Administration > Manage Database Users > Create Database<br>Create Database User<br>* Username INGEO_S<br>* Dassword ••<br>* Confirm Password ••<br>Expire Password ••<br>Expire Password ••<br>Create Databespace: USERS<br>Temporary Tablespace: TEMP<br>User Privileges<br>Roles:<br>© CONNECT IN RESOURCEDBA<br>Direct Grant System Privileges:                                                                                                    | вёздочкой, и выбираются р<br>rnet Explorer<br>base User<br>Cancel Create                                                                                        | DOJU Connect и Resou                                                                                                |
| Заполняются поля отмеченные з<br>http://127.0.0.1:8080 - Create Database User - Microsoft Inter<br>painpaeka                                                                                                    | вёздочкой, и выбираются р<br>rnet Explorer<br>base User<br>СапсеІ Сreate                                                                                        | роли Connect и Resou                                                                                                |
| Заполняются поля отмеченные з<br>http://127.0.0.1:8080 - Create Database User - Microsoft Inter<br>avinpaekagopanhoe                                                                                                    | вёздочкой, и выбираются р<br>rnet Explorer                                                                                                    | роли Connect и Resou                                                                                                |
| Заполняются поля отмеченные з<br>http://127.0.0.1:8080 - Create Database User - Microsoft Inter<br>painpaekapaeka                                                                                                    | вёздочкой, и выбираются р<br>rnet Explorer                                                                                                    | DOJU Connect и Resou                                                                                                |
| Заполняются поля отмеченные з<br>Inttp://127.0.0.1:8080 - Create Database User - Microsoft Inter<br>gainpaekagopanHoe                                                                                                    | вёздочкой, и выбираются р<br>rnet Explorer                                                                                                    | оли Connect и Resou                                                                                                 |
| Заполняются поля отмеченные зайл         Intervention of the partial set of the partial set of the par | BË3ДОЧКОЙ, И ВЫБИРАЮТСЯ р<br>rnet Explorer<br>base User<br>Cancel Create<br>VIEW CREATE PROCEDURE<br>CREATE SEQUENCE<br>CREATE SEQUENCE<br>CREATE TRIGGER       | DOJU Connect и Resou                                                                                                |
| Заполняются поля отмеченные з<br>Inttp://127.0.0.1:8080 - Create Database User - Microsoft Inter<br>Pain                                                                                                    | BË3ДОЧКОЙ, И ВЫБИРАЮТСЯ р<br>rnet Explorer<br>base User<br>Cancel Create<br>VIEW CREATE PROCEDURE<br>CREATE SEQUENCE<br>CREATE TRIGGER<br>Check All Unobeck All | роли Connect и Resou                                                                                                |

# 6. Создание переменной среды

Выполняется и на сервере и на клиентских рабочих местах. Необходимо, так как текущие языковые настройки в Oracle XE

(SET NLS\_LANG=RUSSIAN\_AMERICA.CL8MSWIN1251), неизвестны драйверам Oracle 9 Client.

| Мой<br>компьютер     | <b>Открыть</b><br>Проводник<br>Найти<br>Управление |
|----------------------|----------------------------------------------------|
| Сетевое<br>окружение | Подключить сетевой диск<br>Отключить сетевой диск  |
| <b>छ</b><br>Корзина  | Создать ярлык<br>Удалить<br>Переименовать          |
|                      | Свойства                                           |

Правая клавиша мыши вызывает контекстное меню.

| йства сис                                              | темы                                                                                             |                                        |                       |                  | ?                |
|--------------------------------------------------------|--------------------------------------------------------------------------------------------------|----------------------------------------|-----------------------|------------------|------------------|
|                                                        | Восстанов                                                                                        | ление сист                             | емы                   |                  |                  |
| Автом                                                  | атическое обновление                                                                             |                                        | Удал                  | енные се         | ансы             |
| Общие 💧                                                | Имя компьютера                                                                                   | Оборудо                                | вание                 | Допо             | лнительно        |
| Необходи<br>большинс<br>Быстрод<br>Визуаль<br>виртуаль | мо иметь права админ;<br>тва перечисленных пар<br>ействие<br>ные эффекты, использ;<br>ной памяти | истратора д<br>аметров.<br>ование прог | ,ля измен<br>цессора, | іения<br>операти | вной и           |
| , ,                                                    |                                                                                                  |                                        |                       | Парам            | 1етры            |
| Профили                                                | і пользователей                                                                                  |                                        |                       |                  |                  |
| Парамет                                                | ры рабочего стола, отн                                                                           | юсящиеся і                             | ко входу              | в систем         | iy               |
|                                                        |                                                                                                  |                                        |                       | П <u>а</u> рам   | етры             |
| Загрузка                                               | и восстановление                                                                                 |                                        |                       |                  |                  |
| Загрузки                                               | а и восстановление сис                                                                           | темы, отла                             | дочная и              | нформац          | ия               |
|                                                        |                                                                                                  |                                        |                       | Парам            | іе <u>т</u> ры   |
|                                                        | Переменны                                                                                        | не среды                               | Оту                   | ет об оши        | ибках            |
|                                                        |                                                                                                  | ОК                                     | Отме                  | на               | При <u>м</u> ени |
|                                                        |                                                                                                  |                                        | 16                    |                  |                  |

|                  | енные среды<br>менная | і пользователя µ<br>Значение<br>С:\ТЕМР<br>С:\ТЕМР | іля Sergey ——                         |                      |                  |          |
|------------------|-----------------------|----------------------------------------------------|---------------------------------------|----------------------|------------------|----------|
|                  | женная                | <u>Значение</u><br>С:\TEMP<br>С:\TEMP              |                                       |                      |                  |          |
| TEMF             | 2                     | C:\TEMP<br>C:\TEMP                                 |                                       |                      |                  |          |
|                  |                       | C:\TEMP                                            |                                       |                      |                  |          |
|                  |                       |                                                    |                                       |                      |                  |          |
|                  |                       |                                                    |                                       |                      |                  |          |
|                  |                       |                                                    |                                       |                      |                  |          |
|                  |                       | <u>С</u> оздать                                    | Изменить                              | <u>У</u> далить      |                  |          |
|                  | мные перемеі          | нные                                               |                                       |                      |                  |          |
| Пере             | менная Зн             | ачение                                             |                                       | <b>_</b>             |                  |          |
| FP_N             | IO_HO NC              | )                                                  |                                       |                      |                  |          |
| OS               | BER_O Z<br>Wi         | ndows_NT                                           |                                       |                      |                  |          |
| Path<br>PATH     | C:N<br>HEXT .CO       | \oraclexe\app\ora<br>OM;.EXE;.BAT;.C               | scle\product\10.2<br>MD;.VBS;.VBE;.JS | .0\serv<br>5;.JSE; 🔽 |                  |          |
| 1                |                       | · · ·                                              |                                       |                      |                  |          |
|                  |                       | С <u>о</u> здать                                   | Изменить                              | Уд <u>а</u> лить     |                  |          |
|                  |                       |                                                    |                                       |                      |                  |          |
|                  |                       |                                                    | ОК                                    | Отмена               |                  |          |
| линаки           |                       |                                                    |                                       | их разделах.         |                  | Meuulie  |
| ные спе          | лы текуш              | его пользов                                        | оздаю в ооо<br>ателя                  | пл ризделия.         | enereminate nepe | Mennible |
| indie ope        |                       |                                                    | wi <b>co</b> ini.                     |                      |                  |          |
| Новая си         | стемная пе            | еременная                                          |                                       | ? X                  |                  |          |
|                  |                       |                                                    |                                       |                      |                  |          |
| <u>И</u> мя пере | менной:               | NLS_LANG                                           |                                       |                      |                  |          |
| <u>З</u> начение | е переменной          | i: AMERICAN_A                                      | MERICA.CL8MSV                         | /IN1251              |                  |          |
| -                |                       | , –                                                |                                       |                      |                  |          |
|                  |                       |                                                    | ОК                                    | Отмена               |                  |          |
|                  |                       | L                                                  |                                       |                      |                  |          |

|                                                                                       | iversal Ins                                                                                                    | taller: Welcom                                                 | ne                                                              |                                            |                                              |                  |
|---------------------------------------------------------------------------------------|----------------------------------------------------------------------------------------------------|----------------------------------------------------------------|-----------------------------------------------------------------|--------------------------------------------|----------------------------------------------|------------------|
|                                                                                       |                                                                                                    |                                                                |                                                                 |                                            |                                              |                  |
| 10/-1-                                                                                |                                                                                                    |                                                                |                                                                 |                                            |                                              |                  |
| vveice                                                                                | ome                                                                                                    |                                                                |                                                                 |                                            |                                              |                  |
| The Ora<br>Oracle p                                                                   | cle Univer<br>)roducts.                                                                                                    | sal Installer (                                                | guides you thro                                                 | ugh the insta                              | llation and config                           | juration of yo   |
| Click "In                                                                             | stalled Pro                                                                                                    | oducts" to s                                                   | see all installed                                               | products.                                  |                                              |                  |
|                                                                                       |                                                                                                    |                                                                |                                                                 |                                            |                                              |                  |
|                                                                                       |                                                                                                    |                                                                |                                                                 |                                            |                                              |                  |
|                                                                                       |                                                                                                    |                                                                |                                                                 |                                            |                                              |                  |
|                                                                                       |                                                                                                    |                                                                |                                                                 |                                            |                                              |                  |
|                                                                                       |                                                                                                    |                                                                |                                                                 |                                            |                                              |                  |
|                                                                                       |                                                                                                    |                                                                |                                                                 |                                            | Deins                                        | tall Products    |
|                                                                                       |                                                                                                    |                                                                |                                                                 |                                            | About Oracle                                 | e Universal Inst |
|                                                                                       |                                                                                                    |                                                                | Grander                                                         |                                            |                                              |                  |
| Exi                                                                                   | 1                                                                                                    | Help                                                           | Installed F                                                     | Products                                   | Previous                                     | Nex              |
| Oracle Ur                                                                             | 😑<br>Niversal Insl                                                                                                    | taller: File Loca                                              | ations                                                          |                                            |                                              |                  |
|                                                                                       |                                                                                                    |                                                                |                                                                 |                                            |                                              |                  |
|                                                                                       |                                                                                                    |                                                                |                                                                 |                                            |                                              |                  |
|                                                                                       | and a state of the second                                                                                                    | าร                                                             |                                                                 |                                            |                                              |                  |
| File L                                                                                | ocatio                                                                                                    |                                                                |                                                                 |                                            |                                              |                  |
| File L                                                                                | ocatioi<br>                                                                                                    |                                                                |                                                                 |                                            |                                              |                  |
| File L<br>Source<br>Enter the                                                         | ocation<br><br>full path of                                                                                                    | the file represe                                               | enting the product                                              | (s) you want to l                          | install:                                     |                  |
| File L<br>Source<br>Enter the<br>Path: G                                              | full path of 1300-2\CD\                                                                                                    | the file represe<br>System2\Deve                               | enting the product<br>eloper\ORACLE\Or                          | (s) you want to<br>racle9\Disk1\sta        | install:<br>age\products.jar                 | Brows            |
| File L<br>Source<br>Enter the<br>Path: G                                              | full path of                                                                                                    | the file repress<br>System2\Deve                               | enting the product<br>eloper\ORACLE\Or                          | (s) you want to<br>racle9\Disk1\sta        | install:<br>age\products.jar                 | Brows            |
| File L<br>Source<br>Enter the<br>Path: G                                              | OCATION<br>full path of<br>1300-21CD1                                                                                                    | the file repress<br>System2\Deve                               | enting the product<br>eloper\ORACLE\Or                          | (s) you want to<br>racle9\Disk1\sta        | install:<br>age\products.jar                 | Brows            |
| File L<br>Source<br>Enter the<br>Path: G<br>Destina<br>Enter or                       | full path of<br>1300-2\CD\<br>1300-2\CD\                                                                                                    | the file repress<br>.System2\Deve<br>racle Home na             | enting the product<br>eloper\ORACLE\Or<br>eme and its full pat  | (s) you want to<br>racle9\Disk1\sta<br>th: | install:<br>age\products.jar                 | Brows            |
| File L<br>Source<br>Enter the<br>Path: G<br>Destina<br>Enter or<br>Name: [            | full path of<br>(1300-2\CD\<br>ation<br>select an Or<br>OraHome9                                                                                                    | the file repress<br>.System2\Deve<br>racle Home na<br>2        | enting the product<br>eloper\ORACLE\Or<br>ame and its full pat  | (s) you want to<br>racle9\Disk1\sta<br>th: | install:<br>age\products.jar                 | Brows            |
| File L<br>Source<br>Enter the<br>Path: G<br>Destina<br>Enter or<br>Name: [<br>Path: ] | full path of<br>1300-2\CD\<br>1300-2\CD\<br>1300-2\CD\<br>100-2\CD\<br>100-2\CD\ | the file repress<br>System2\Deve<br>racle Home na<br>2<br>ra92 | enting the product<br>eloper\ORACLE\Or<br>ame and its full pat  | (s) you want to<br>racle9\Disk1\sta<br>th: | install:<br>age\products.jar                 | Brows            |
| File L<br>Source<br>Enter the<br>Path: G<br>Destina<br>Enter or<br>Name: [<br>Path: ] | full path of<br>(1300-2\CD\<br>(1300-2\CD)<br>(1300-2\CD)<br>(130-                                                                                                   | the file repress<br>System2\Deve<br>racle Home na<br>2<br>ra92 | enting the product<br>eloper\ORACLE\Or<br>ame and its full pat  | (s) you want to<br>racle9\Disk1\sta<br>th: | install:<br>age\products.jar                 | Brows            |
| File L<br>Source<br>Enter the<br>Path: G<br>Destina<br>Enter or<br>Name: C<br>Path: C | ocation<br>full path of<br>1300-2\CD\<br>ation<br>select an Or<br>OraHome9<br>D:\oracle\or                                                                                                    | the file represi<br>System2\Deve<br>racle Home na<br>2<br>ra92 | enting the product<br>eloper\ORACLE\Or<br>arme and its full pat | (s) you want to<br>racle9\Disk1\sta<br>th: | install:<br>age\products.jar<br>About Oracle | Brows            |
| File L<br>Source<br>Enter the<br>Path: G<br>Destina<br>Enter or<br>Name: [<br>Path: ] | ocation<br>full path of<br>1300-2\CD\<br>ation<br>select an Or<br>OraHome9<br>D:\oracle\or                                                                                                    | the file repress<br>System2\Deve<br>racle Home na<br>2<br>ra92 | enting the product<br>eloper\ORACLE\Or<br>arme and its full pat | (s) you want to<br>racle9\Disk1\sta<br>th: | install:<br>age\products.jar<br>About Oracle | Brows            |

| STACE SHITE SUITE FATABABLE FTODACCS                                                                                                    |                                    |
|----------------------------------------------------------------------------------------------------|------------------------------------|
| Available Products                                                                                                    |                                    |
| Colost a product to install                                                                                                    |                                    |
| C Oracle9i Database 9.2.0.1.0                                                                                                    |                                    |
| Installs an optional pre-configured starter database, product options, management to<br>basic client software for an Oracle database server.                                                                                                    | ools, networking services, utiliti |
| Oracle9i Management and Integration 9.2.0.1.0                                                                                                    |                                    |
| Installs the management server, management tools, Oracle Internet Directory, Oracle services, utilities and basic client software.                                                                                                    | Integration Server, networking     |
| Oracle9i Client 9.2.0.1.0                                                                                                    |                                    |
| Installs enterprise management tools, networking services, utilities, development tool software.                                                                                                    | Is and precompilers and basic o    |
|                                                                                                    |                                    |
|                                                                                                    |                                    |
|                                                                                                    | Product Langua                     |
|                                                                                                    | XXX                                |
| Exit Help Installed Products                                                                                                    | Previous Next                      |
|                                                                                                    |                                    |
| RACLE<br>Oracle Universal Installer: Installation Types                                                                                                    |                                    |
| Oracle Universal Installer: Installation Types                                                                                                    |                                    |
| Dracle Universal Installer: Installation Types                                                                                                    |                                    |
| RACLE<br>Dracle Universal Installer: Installation Types<br>Installation Types<br>Dracle9i Client 9.2.0.1.0<br>What type of installation do you want?                                                                                                    |                                    |
| Dracle Universal Installer: Installation Types<br>Installation Types<br>Oracle9i Client 9.2.0.1.0<br>What type of installation do you want?<br>Administrator (798MB)                                                                                                    |                                    |
| Cracle Universal Installer: Installation Types  Installation Types Dracle9i Client 9.2.0.1.0  What type of installation do you want?  Administrator (798MB) Installs the management console, management tools, networking services, util, basic                                                                                                    | client software.                   |
| RACLE  Dracle Universal Installer: Installation Types  Installation Types Dracle9i Client 9.2.0.1.0  What type of installation do you want?  Administrator (798MB) Installs the management console, management tools, networking services, util, basic  Runtime (193MB)                                                                                                    | client software.                   |
| Pracle Universal Installer: Installation Types  Installation Types  Dracle9i Client 9.2.0.1.0  What type of installation do you want?  Administrator (798MB) Installs the management console, management tools, networking services, util, basic  Runtime (193MB) Installs tools for developing applications, networking services and basic client softworking services and basic client softworking services.                                         | client software.                   |
| Practe Universal Installer: Installation Types  Installation Types  Oracle9i Client 9.2.0.1.0  What type of installation do you want?  Administrator (798MB) Installs the management console, management tools, networking services, util, basic  Runtime (193MB) Installs tools for developing applications, networking services and basic client softw.  Custom Epskles you to choose individual components to install                               | client software.                   |
| Cracle Universal Installer: Installation Types  Installation Types  Oracle9i Client 9.2.0.1.0  What type of installation do you want?  Administrator (798MB) Installs the management console, management tools, networking services, util, basic  Runtime (193MB) Installs tools for developing applications, networking services and basic client softw  Custom Enables you to choose individual components to install.                               | client software.                   |
| Practe Universal Installer: Installation Types Installation Types Dracle9i Client 9.2.0.1.0 What type of installation do you want? Administrator (798MB) Installs the management console, management tools, networking services, util, basic Runtime (193MB) Installs tools for developing applications, networking services and basic client softw Custom Enables you to choose individual components to install.                                     | client software.                   |
| Practe Universal Installer: Installation Types Installation Types Oracle9i Client 9.2.0.1.0 What type of installation do you want? Administrator (798MB) Installs the management console, management tools, networking services, util, basic Runtime (193MB) Installs tools for developing applications, networking services and basic client softw Custom Enables you to choose individual components to install.                                     | client software.                   |
| Practe Universal Installer: Installation Types Installation Types Installation Types Oracle9i Client 9.2.0.1.0 What type of installation do you want? Administrator (798MB) Installs the management console, management tools, networking services, util, basic Runtime (193MB) Installs tools for developing applications, networking services and basic client softw Custom Enables you to choose individual components to install.                  | client software.                   |
| Practe Universal Installer: Installation Types Installation Types Dracle9i Client 9.2.0.1.0 What type of installation do you want? Administrator (798MB) Installs the management console, management tools, networking services, util, basic Runtime (193MB) Installs tools for developing applications, networking services and basic client softw Custom Enables you to choose individual components to install.                                     | client software.                   |
| RACLE<br>Dracle Universal Installer: Installation Types<br>Installation Types<br>Oracle9i Client 9.2.0.1.0<br>What type of installation do you want?<br>Administrator (798MB)<br>Installs the management console, management tools, networking services, util, basic<br>Runtime (193MB)<br>Installs tools for developing applications, networking services and basic client softw<br>Custom<br>Enables you to choose individual components to install. | e client software.                 |
| Exit       Help         Exit       Help                                                                                                    | client software.                   |

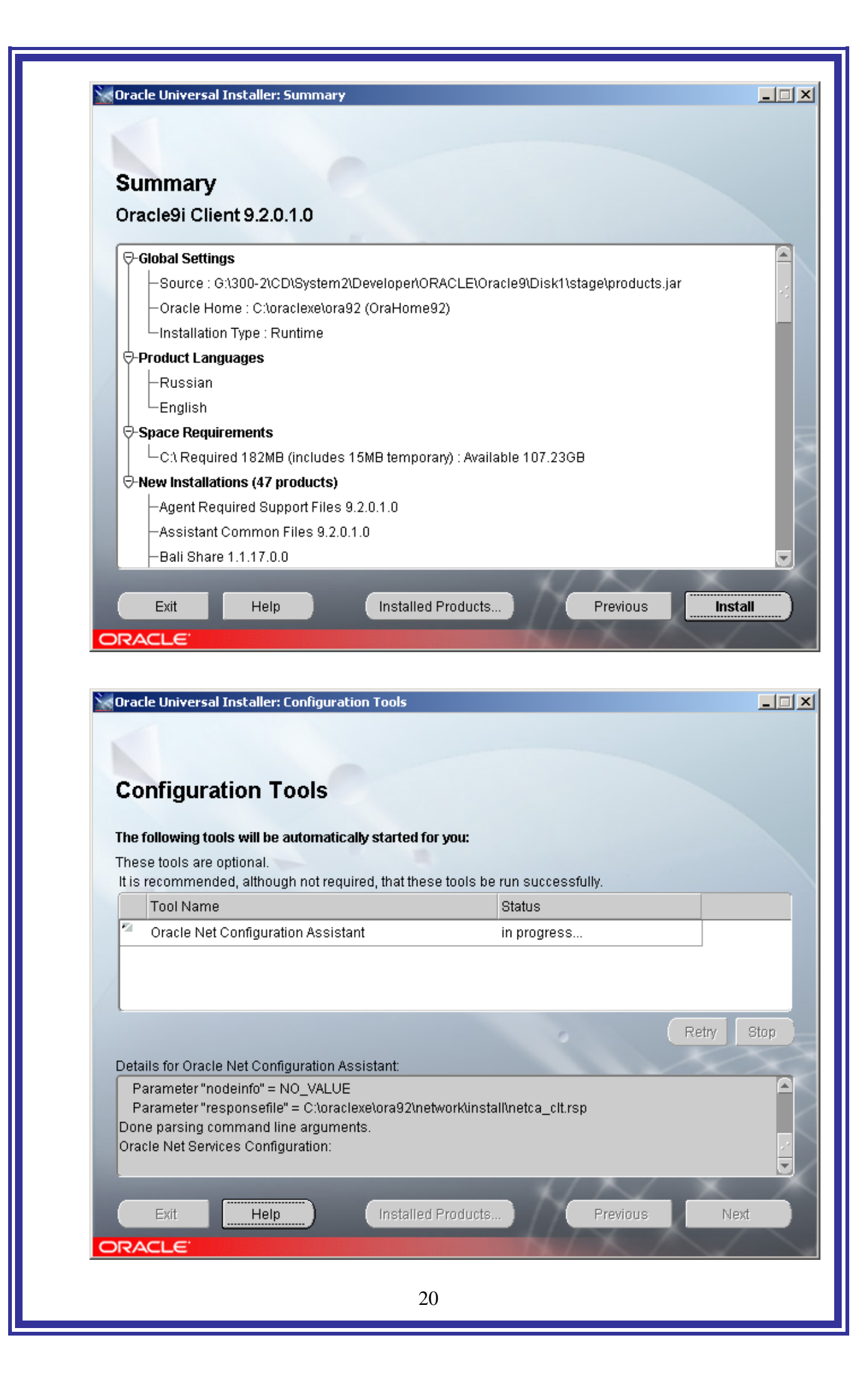

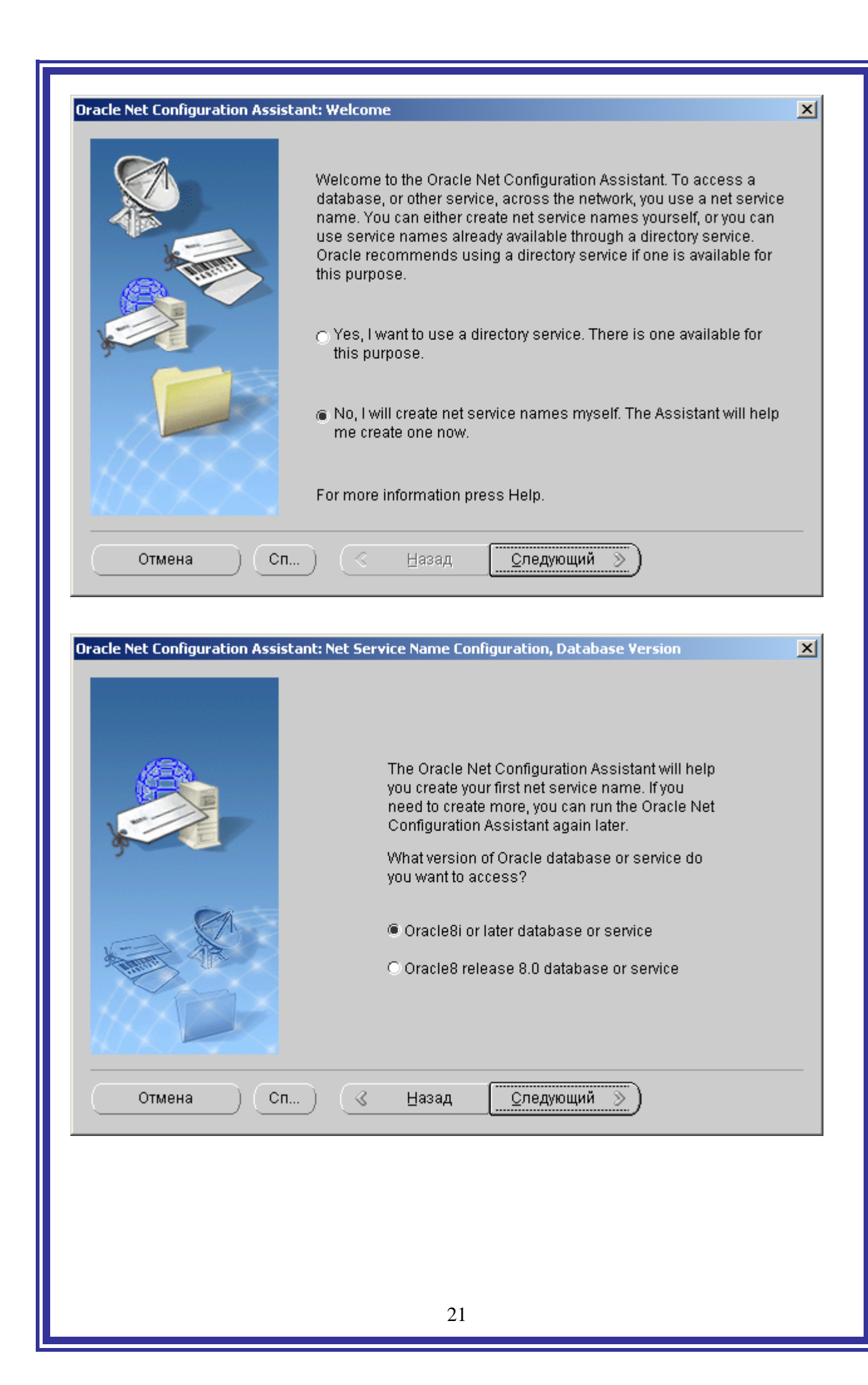

|                                       |                                                                                                    | <b>V</b> 1 |
|---------------------------------------|----------------------------------------------------------------------------------------------------|------------|
|                                       | For an Oracle8i or later database or service you must<br>provide its service name. An Oracle8i or later<br>database's service name is normally its global<br>database name.<br>Service Name: XE |            |
| Отмена Сп                             | (                                                                                                    |            |
| Oracle Net Configuration Assistant: N | Net Service Name Configuration, Select Protocols                                                                                                    | X          |
| Отмена Сп                             | <u>Следующий ≫</u> )                                                                                                    |            |
|                                       |                                                                                                    |            |

|                                                                              | To communicate with the database using the TCP/IP protocol, the database computer's host name is required. Enter the host name for the computer where the database is located.                                                                                                    |  |
|------------------------------------------------------------------------------|----------------------------------------------------------------------------------------------------|--|
| \$                                                                           | Host name: MASTER                                                                                                    |  |
|                                                                              | A TCP/IP port number is also required. In most cases the<br>standard port number should be used.                                                                                                    |  |
|                                                                              | Use the standard port number of 1521                                                                                                    |  |
|                                                                              | O Use another port number: 1521                                                                                                    |  |
| Отмена ) (Сп                                                                 | .) < Назад Следующий 📎                                                                                                    |  |
|                                                                              |                                                                                                    |  |
| Необхолимо ввести н                                                          | название сервера в поле <b>Host name</b> .                                                                                                    |  |
| Необходимо ввести н                                                          | название сервера в поле <b>Host name</b> .                                                                                                    |  |
| Необходимо ввести н<br>racle Net Configuration Assista                       | название сервера в поле <b>Host name</b> .                                                                                                    |  |
| Heoбходимо ввести н<br>racle Net Configuration Assista                       | название сервера в поле <b>Host name</b> .<br>ant: Net Service Name Configuration, Test<br>You can verify that an Oracle database can be reached,<br>using the information provided, by performing a connection<br>test.                                                                                                    |  |
| Heoбходимо ввести н<br>racle Net Configuration Assista                       | название сервера в поле <b>Host name</b> .<br>ant: Net Service Name Configuration, Test<br>You can verify that an Oracle database can be reached,<br>using the information provided, by performing a connection<br>test.<br>Would you like to test that a connection can be made to the                                                          |  |
| Heoбходимо ввести н                                                          | название сервера в поле <b>Host name</b> .<br>ant: Net Service Name Configuration, Test<br>You can verify that an Oracle database can be reached,<br>using the information provided, by performing a connection<br>test.<br>Would you like to test that a connection can be made to the<br>database?<br>OND. do not test                         |  |
| Heoбходимо ввести н                                                          | название сервера в поле Host name.<br>ant: Net Service Name Configuration, Test<br>You can verify that an Oracle database can be reached,<br>using the information provided, by performing a connection<br>test.<br>Would you like to test that a connection can be made to the<br>database?<br>No, do not test<br>Yes, perform a test           |  |
|                                                                              | название сервера в поле <b>Host name</b> .<br>ant: Net Service Name Configuration, Test<br>You can verify that an Oracle database can be reached,<br>using the information provided, by performing a connection<br>test.<br>Would you like to test that a connection can be made to the<br>database?<br>No, do not test<br>• Yes, perform a test |  |
| Heoбходимо ввести н<br>racle Net Configuration Assista<br>боло стмена<br>Сп. | название сервера в поле <b>Host name</b> .<br>ant: Net Service Name Configuration, Test<br>You can verify that an Oracle database can be reached,<br>using the information provided, by performing a connection<br>test.<br>Would you like to test that a connection can be made to the<br>database?<br>No, do not test<br>• Yes, perform a test |  |

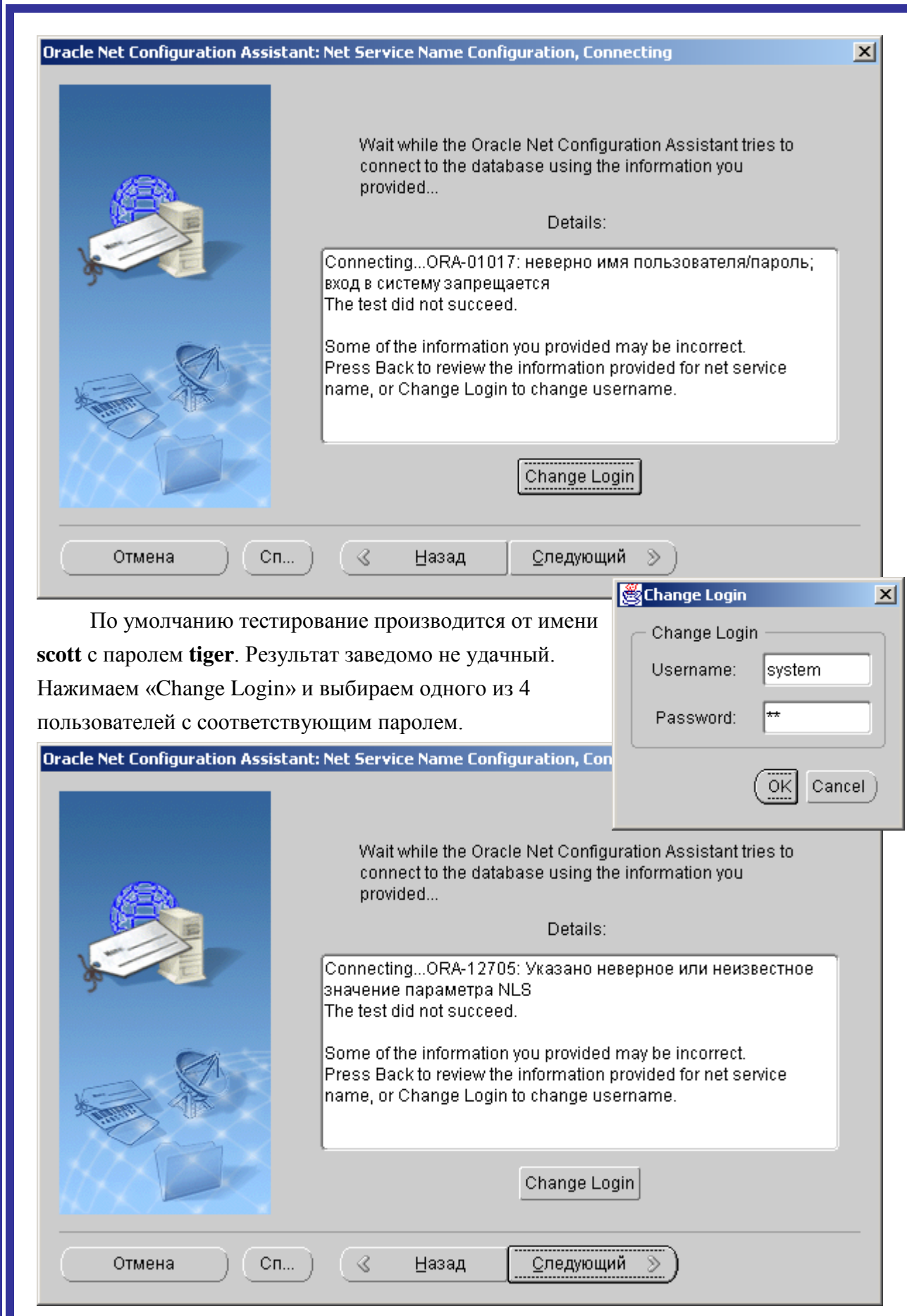

При подготовке данной инструкции, я сам допустил ошибку в последовательности действий. В данном случае, ещё нет переменной среды NLS\_LANG.

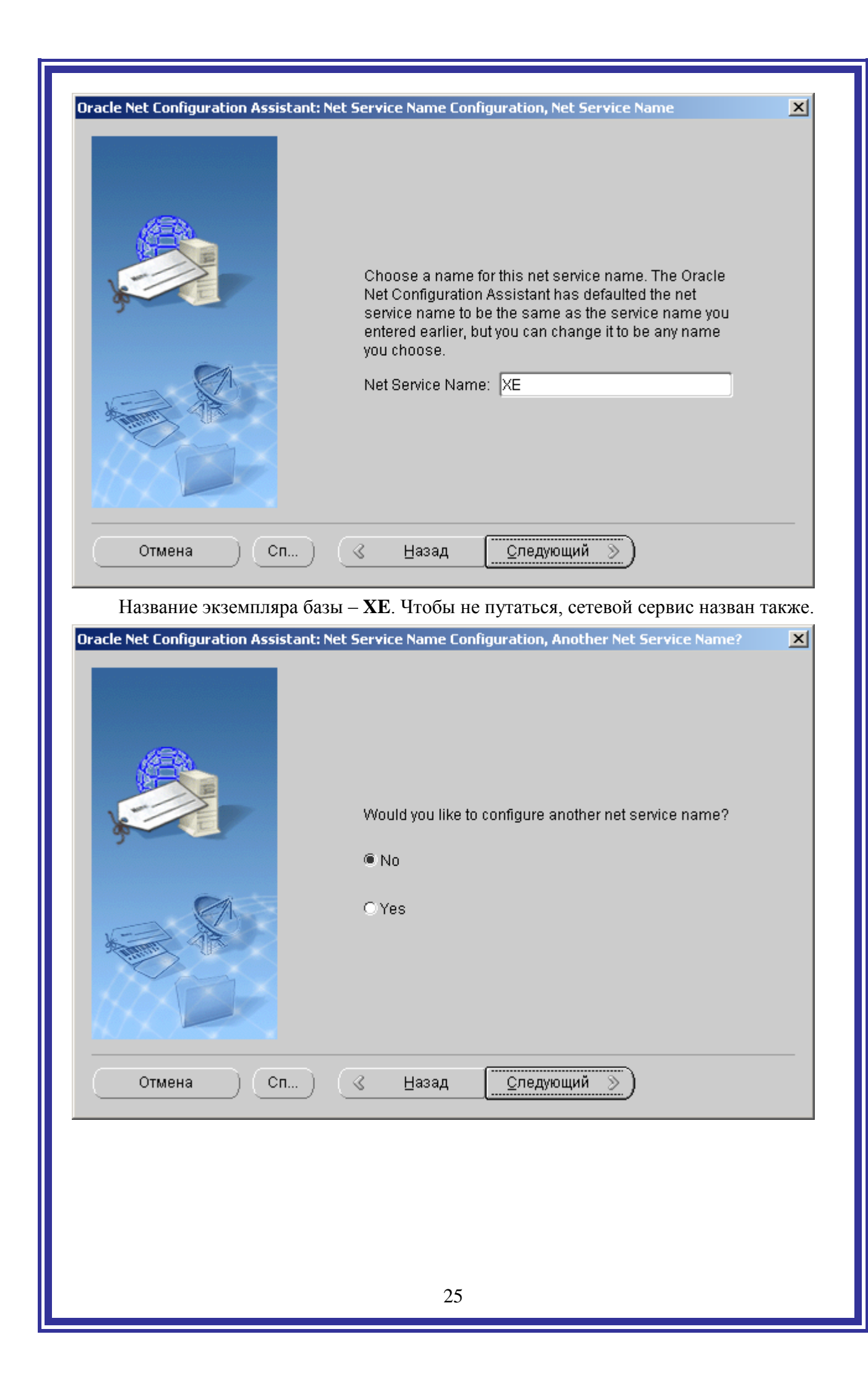

|                          |                                                                                                    | _       |
|--------------------------|----------------------------------------------------------------------------------------------------|---------|
|                          |                                                                                                    | a       |
| Oracle Net Configuration | Assistant: Net Service Name Configuration Done                                                         |         |
|                          | Net service name Configuration Complete!                                                               |         |
|                          |                                                                                                    |         |
| Отмена                   | Сп) < <u>Н</u> азад <u>С</u> ледующий Э                                                                |         |
|                          |                                                                                                    |         |
|                          |                                                                                                    |         |
| Oracle Net Configuration | Assistant: Done                                                                                        |         |
|                          | Do you really want to exit                                                                             | ×1<br>? |
|                          |                                                                                                    |         |
| Отмена                   | Сп) 🔇 Назад 🖸 Дледующий 📎 🦲 Сотово                                                                     |         |
| Инсталляция О            | racle 9 Client завершена.                                                                              |         |
| С. Программы             | Image: Oracle - OraHome92     Image: Application Development                                           |         |
|                          | 🗌 🛄 Oracle Installation Products 🔹 🕨 Configuration and Migration Loois 🕨 🖘 Net Configuration Assistant |         |

26

💫 Документы

F

Проверка связи с базой данных Oracle XE

🛓 🗧 Net Manager

| File Edit Command Lisip         File Edit Command Lisip         Service Name:         Yes         Service Name:         Yes         Service Name:         Yes         Service Name:         Yes         Service Name:         Yes         Service Name:         Yes         Service Name:         Yes         Service Name:         Yes         Oracle0 Release 8.0 Compatible Identification         Address Configuration         Address Configuration         Address Configuration         Address Configuration         Address Configuration         Address Configuration         Address Configuration         Heip         Poit Number:         IS21         Advanced         Heip | 😻 Oracle | cle Net Manager - C:\oraclexe\ora92\NETWORK\ADMIN\                                                                                                    |          |
|----------------------------------------------------------------------------------------------------|----------|----------------------------------------------------------------------------------------------------|----------|
| Please choose a type of connection to use with this service.                                                                                                    | + × 🗄 📀  | File Edit Command Help   Coracle Net Configuration   Local   Profile   Service Naming   Listeners   Listeners   Oracle Names Servers   Address 1 Protocol: Host Name: Port Number: It is the service is a service in the service is a service in the service is a service in the service is a service in the service is a service in the service is a service in the service is a service in the service is a service in the service is a service in the service is a service in the service is a service in the service is a service in the service in the service is a service in the service is a service in the service is a service in the service in the service is a service in the service in the service is a service in the service in the service is a service in the service in the service is a service in the service in the service in the service in the service is a service in the service in the s | Advanced |
| OK Cancel                                                                                                    | (Please  | ee choose a type of connection to use with this service.                                                                                                    |          |
|                                                                                                    |          | OK Cancel                                                                                                    |          |
|                                                                                                    |          |                                                                                                    |          |
|                                                                                                    |          | 27                                                                                                    |          |

| onnection Test                                         |                                                                                                    |
|--------------------------------------------------------|----------------------------------------------------------------------------------------------------|
| Expect connecti<br>please wait; the<br>test press Char | ng to the database to take from one to several seconds to complete. If it takes longer,<br>reason for any failure will be displayed. To change the userid and password used for th<br>ige Login. |
| When finished t                                        | esting press Close.                                                                                                    |
| Attempting to co                                       | onnect using userid: system<br>test was successful.                                                                                                    |
| (۱)                                                    |                                                                                                    |
|                                                        |                                                                                                    |
| Сообщен                                                | ие об успешном завершении теста.                                                                                                    |
| Changed Con                                            | iguration Confirmation                                                                                                    |
|                                                        | The Network Configuration has been modified.                                                                                                    |
| _                                                      | Either changes have been made or the Oracle Net<br>Manager has detected necessary updates to the<br>configuration.                                                                               |
|                                                        | Do you want to save or discard the changes?                                                                                                    |
|                                                        | Save Discard Cancel                                                                                                    |
|                                                        |                                                                                                    |
| При выхо                                               | оде из программы, запрос о сохранении изменений.                                                                                                    |
| При выхо                                               | оде из программы, запрос о сохранении изменений.                                                                                                    |
| При выхо                                               | оде из программы, запрос о сохранении изменений.                                                                                                    |
| При выхо                                               | оде из программы, запрос о сохранении изменений.                                                                                                    |
| При выхо                                               | оде из программы, запрос о сохранении изменений.                                                                                                    |

## 8. Установка ИнГЕО

Процедура стандартная и описана в соответствующей литературе. Почти одинаково, за исключением пункта «Сервер данных ИнГЕО» устанавливается на сервере и у клиента.

X 覺 Добро пожаловать Добро пожаловать в программу установки ГИС ИнГЕО 4. Эта программа произведет установку ГИС ИнГЕО 4 на Ваш компьютер. Настоятельно рекомендуется закрыть все запущенные приложения до того, как Вы запустите программу установки. Нажмите кнопку "Отмена" для того, чтобы выйти из программы установки и закрыть все запущенные приложения. Нажмите кнопку "Далее" для продолжения чстановки. ПРЕДУПРЕЖДЕНИЕ: Эта программа защищена законами об авторских правах и международными. соглашениями. Незаконное воспроизведение или распространение данной программы или любой ее части влечет гражданскую и уголовную ответственность.

Отмена

Далее >

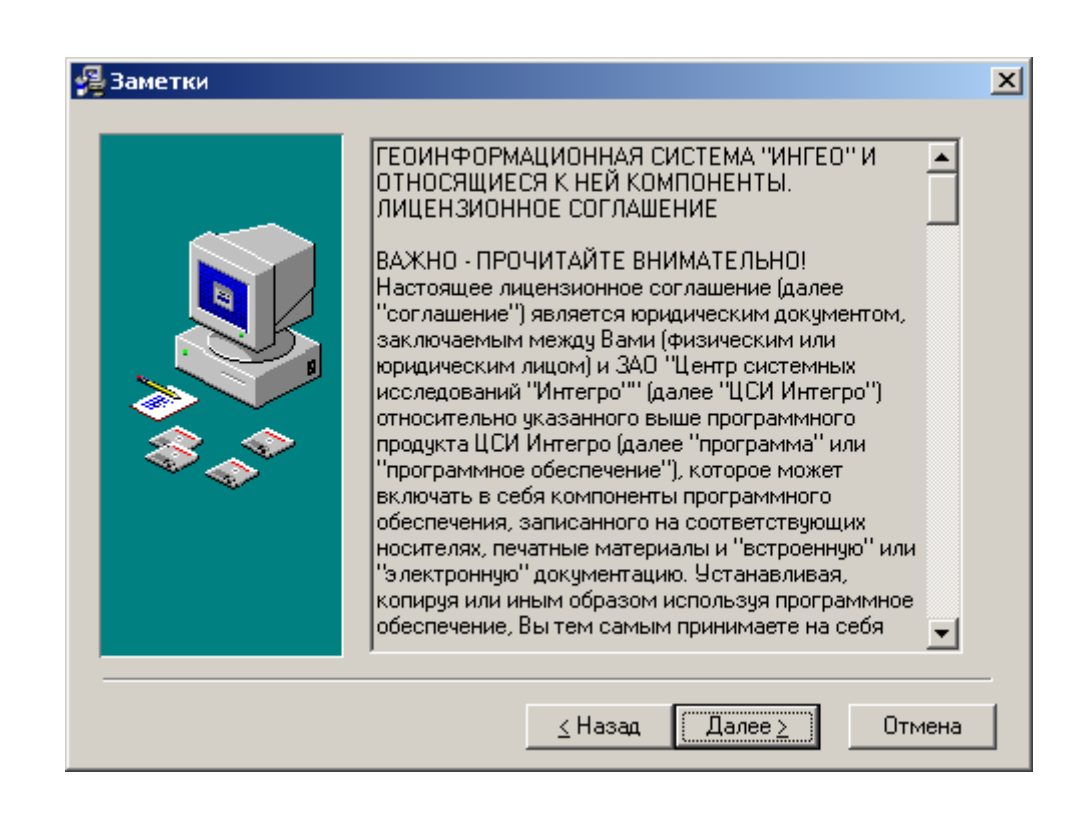

| 🚰 Выбор местоположения                                                                                           | × |
|----------------------------------------------------------------------------------------------------|---|
| Установка ГИС ИнГЕО 4 будет произведена в указанную<br>ниже папку.                                               |   |
| Если следует произвести установку в другую папку,<br>нажмите кнопку "Обзор" и выберите другое<br>местоположение. |   |
| Вы можете отказаться от установки ГИС ИнГЕО 4, нажав кнопку "Отмена".                                            |   |
| Папка установки                                                                                                  |   |
| C:\Program Files\Integro\InGeo                                                                                   |   |
| НазадОтмена                                                                                                    |   |

| 覺 Выбор опций |                                                                                                    | ×   |
|---------------|----------------------------------------------------------------------------------------------------|-----|
|               | В расположенном ниже списке опций, поставьте галочки<br>у тех опций, которые Вы хотите установить. Требуемое<br>свободное пространство на диске отражается под<br>списком. | 1   |
|               | ГИС ИнГЕО 21383                                                                                                    | k . |
|               | Сервер данных ИнГЕО 9040                                                                                                    | k . |
|               |                                                                                                    |     |
|               | Требиется свобояного места: 20504 к                                                                                                    |     |
|               | Останется свободного места: 112246992 k                                                                                                    |     |
|               |                                                                                                    |     |
|               | <u>≤</u> Назад <u>Далее &gt;</u> Отмена                                                                                                    |     |

У клиента необходимо выключить второй пункт: «Сервер данных ИнГЕО».

| Введите название группы программ, в которую следует<br>поместить ярлыки ГИС ИнГЕО 4:                                                                         |
|----------------------------------------------------------------------------------------------------|
| ГИС ИнГЕО 4<br>Oracle - OraHome92<br>Oracle Database 10g Express Edition<br>Oracle Installation Products<br>Автозагрузка<br>Администрирование<br>Стандартные |
| < Назад □Лалее > □ Отмена                                                                                                    |

| 覺 Начало установки |                                                                                                    | × |
|--------------------|----------------------------------------------------------------------------------------------------|---|
|                    | Все готово для начала установки ГИС ИнГЕО 4.<br>Нажмите кнопку "Далее" для начала процесса установки<br>или кнопку "Назад" для изменения параметров<br>установки. |   |
|                    | <u>∠</u> Назад <u>Далее</u> Отмена                                                                                                    |   |

| становка BDE                                                                                                    | × |
|----------------------------------------------------------------------------------------------------|---|
| Borland Database Engine - это подсистема<br>управления базами данных, которая может<br>использоваться несколькими приложениями            |   |
| Если Вы хотите установить Borland Database<br>Engine в другой каталог, введите полный путь                                                |   |
|                                                                                                    |   |
| (аталог Borland Database Engine:                                                                                                    |   |
| (аталог Borland Database Engine:<br>C:\Program Files\Borland\Common Files\BDE                                                             |   |
| Каталог Borland Database Engine:<br><u>C:\Program Files\Borland\Common Files\BDE</u><br>Нажмите кнопку "ОК" для продолжения<br>установки. |   |

Если BDE уже было установлено, то маршрут к нему будет правильно определён. Во всех случаях необходимо нажимать кнопку «OK».

| Установка ГИС ИнГЕО 4 успешно завершена.<br>Нажмите кнопку "Готово" для выхода из программы<br>установки. | <ul> <li>Установка ГИС ИнГЕО 4 успешно завершена.</li> <li>Нажмите кнопку "Готово" для выхода из программы установки.</li> </ul> |
|----------------------------------------------------------------------------------------------------|----------------------------------------------------------------------------------------------------|
| Нажмите кнопку "Готово" для выхода из программы установки.                                                | Нажмите кнопку "Готово" для выхода из программы<br>установки.                                                                    |
|                                                                                                    |                                                                                                    |
|                                                                                                    | <u>≤</u> Назад <b>Готово ≥</b> Отмена                                                                                            |

мо скопировать в папку ИнГЕО файл с ключём: **IngeoServer.lic**.

Данное действие необходимо произвести на сервере, чтобы сервер ИнГЕО запускался автоматически.

| 30                   |                                                   |
|----------------------|---------------------------------------------------|
| Мой                  | Открыть                                           |
| компьютер            | Проводник                                         |
|                      | Найти                                             |
|                      | Управление                                        |
| Сетевое<br>окружение | Подключить сетевой диск<br>Отключить сетевой диск |
|                      | Создать ярлык                                     |
| 2                    | Удалить                                           |
| Корзина              | Переименовать                                     |
|                      | Свойства                                          |

| 📙 Управление компьютером                                                                                                    |                                    |                                                                                                    |                                                                                                    |                                                                                  |                                                                                                    | _ 🗆 ×                                                                                                    |
|----------------------------------------------------------------------------------------------------|------------------------------------|----------------------------------------------------------------------------------------------------|----------------------------------------------------------------------------------------------------|----------------------------------------------------------------------------------|----------------------------------------------------------------------------------------------------|----------------------------------------------------------------------------------------------------|
| 📃 Консоль Действие Вид Окн                                                                                                    | ю Справка                          |                                                                                                    |                                                                                                    |                                                                                  |                                                                                                    |                                                                                                    |
|                                                                                                    |                                    |                                                                                                    |                                                                                                    |                                                                                  |                                                                                                    |                                                                                                    |
| <ul> <li>Управление компьютером (локаль</li> <li>Служебные программы</li> </ul>                                                                                                    | 🍇 Службы                           | ,                                                                                                    |                                                                                                    |                                                                                  |                                                                                                    |                                                                                                    |
| Просмотр событий                                                                                                    | Сервер данных ИнГЕО                | Имя 🛆                                                                                                    | Описание                                                                                                    | Состоя                                                                           | Тип зап                                                                                                    | Вход от имени 🔺                                                                                                    |
| <ul> <li>Общие папки</li> <li>Локальные пользователи и</li> <li>Журналы и оповещения пр</li> <li>Журналы и оповещения пр</li> <li>Диспетчер устройств</li> <li>Запонинающие устройства</li> <li>Съемные ЗУ</li> <li>Съемные ЗУ</li> <li>Дефрагментация диска</li> <li>Службы индожения</li> <li>Службы индексирования</li> <li>Служба индексирования</li> </ul> | Запустить службу                   | Модуль поддержки Net<br>Обозреватель компьют<br>Оповещатель<br>Определение оборудов<br>Планировщик заданий<br>Поставщик поддержки<br>Протокол HTTP SSL<br>Рабочая станция<br>Расширения драйверов<br>Сервер<br>Сервер Ланных ИнГЕО<br>Сервер Ланных ИнГЕО<br>Сервер папки обмена<br>Сетевые подключения<br>Сстевые подключения<br>Системное приложение<br>Служба администриров<br>Служба времени Windows | Включае<br>Обслужи<br>Посылает<br>Подволяе<br>Обеспечи<br>Обеспечи<br>Обеспечи<br>Обеспечи<br>Обеспечи<br>Обеспечи<br>Поддерж<br>Управляе<br>Поддерж<br>Управлен<br>Выполняе<br>Выполняе<br>Выполняе | Работает<br>Работает<br>Работает<br>Работает<br>Работает<br>Работает<br>Работает | Авто<br>Авто<br>Авто<br>Авто<br>Вручную<br>Авто<br>Вручную<br>Авто<br>Вручную<br>Вручную<br>Вручную<br>Вручную<br>Вручную<br>Вручную<br>Вручную<br>Вручную<br>Вручную<br>Вручную | Локальная сл<br>Локальная сис<br>Локальная сис<br>Локальная сис<br>Локальная сис<br>Локальная сис<br>Локальная сис<br>Локальная сис<br>Локальная сис<br>Локальная сис<br>Локальная сис<br>Локальная сис<br>Локальная сис<br>Локальная сис<br>Восальная сис<br>Пуск<br>Стоп<br>Пауза<br>Продолжить<br>Перезапустить<br>Все задачи<br>Обновить |
|                                                                                                    |                                    | ФСлужба загрузки изобра                                                                                                    | Обеспечи                                                                                                    | Работает                                                                         | Вручную                                                                                                    | Свойства                                                                                                    |
|                                                                                                    |                                    | Служба индексирования                                                                                                    | Индексир                                                                                                    |                                                                                  | Вручную                                                                                                    | Справка                                                                                                    |
|                                                                                                    |                                    | Заказания сети                                                                                                    | управляе                                                                                                    |                                                                                  | вручную -                                                                                                    | локальная сис 🖵                                                                                                    |
|                                                                                                    | <u>Расширенный / Стандартный /</u> |                                                                                                    |                                                                                                    |                                                                                  |                                                                                                    |                                                                                                    |
| Открытие страницы свойств выделенно                                                                                                    | ого объекта.                       |                                                                                                    |                                                                                                    |                                                                                  |                                                                                                    |                                                                                                    |

33

| Эбщие Вход в о                                                                                                    | истему Восстановление Зависимости                                                                                                    |
|----------------------------------------------------------------------------------------------------|----------------------------------------------------------------------------------------------------|
| Имя службы:                                                                                                    | IngeoServerService                                                                                                    |
| <u>В</u> ыводимое имя                                                                                                    | а; Сервер данных ИнГЕО                                                                                                    |
| <u>О</u> писание:                                                                                                    |                                                                                                    |
| Исполняемый «                                                                                                    | райл:                                                                                                    |
| C:\PROGRA~1                                                                                                    | Integro\InGeo\IngeoSrv.exe                                                                                                    |
| Тип зэлиска:                                                                                                    |                                                                                                    |
| <u>т</u> ин зануска:                                                                                                    | ABIO                                                                                                    |
|                                                                                                    |                                                                                                    |
| Carrowner                                                                                                    | D-Z                                                                                                    |
| Состояние:                                                                                                    | Работает                                                                                                    |
| Состояние:<br>Пуск                                                                                                    | Работает <u>Стоп Пауза</u> Прододжить                                                                                                    |
| Состояние:<br><u>Пуск</u><br>Можно указать                                                                                               | Работает <u>Стоп Пауза</u> Прододжить параметры запуска, применяемые при запуске                                                                                                    |
| Состояние:<br><u>Пуск</u><br>Можно указать<br>службы из этог                                                                             | Работает <u>Стоп Пауза</u> Прододжить параметры запуска, применяемые при запуске о диалога.                                                                                                    |
| Состояние:<br><u>Пуск</u><br>Можно указать<br>службы из этог<br>Параметры <u>з</u> аг                                                    | Работает <u>Стоп Пауза</u> Прододжить параметры запуска, применяемые при запуске о диалога. уска:                                                                                                    |
| Состояние:<br><u>Пуск</u><br>Можно указать<br>службы из этог<br>Параметры <u>с</u> ап                                                    | Работает <u>Стоп Пауза</u> <u>Прододжить</u> параметры запуска, применяемые при запуске о диалога. уска:                                                                                                    |
| Состояние:<br><u>Пуск</u><br>Можно указать<br>службы из этог<br>Параметры <u>с</u> аг                                                    | Работает <u>Стоп Пауза</u> Прододжить параметры запуска, применяемые при запуске о диалога. уска:                                                                                                    |
| Состояние:<br><u>Пуск</u><br>Можно указать<br>службы из этог<br>Параметры <u>з</u> ап                                                    | Работает <u>С</u> топ Пауза Прододжить параметры запуска, применяемые при запуске о диалога. уска: ОК Отмена При <u>м</u> енить                                                                                                    |
| Состояние:<br><u>Пуск</u><br>Можно указать<br>службы из этог<br>Параметры <u>з</u> аг                                                    | Работает <u>С</u> топ Пауза Прододжить  параметры запуска, применяемые при запуске о диалога.  уска: ОК Отмена Применить  Запуска: Авто                                                                                            |
| Состояние:<br><u>Пуск</u><br>Можно указать<br>службы из этог<br>Параметры даг<br>бираем тип                                              | Работает <u>С</u> топ Пауза Прододжить  параметры запуска, применяемые при запуске о диалога.  уска:  ОК Отмена Применить запуска: Авто.                                                                                           |
| Состояние:<br><u>Пуск</u><br>Можно указать<br>службы из этог<br>Параметры <u>з</u> аг<br>бираем тип                                      | Работает Стоп Пауза Прододжить параметры запуска, применяемые при запуске о диалога. уска: ОК Отмена Применить запуска: Авто.                                                                                                    |
| Состояние:<br><u>Пуск</u><br>Можно указать<br>службы из этог<br>Параметры <u>р</u> аг<br>бираем тип<br>С:\Documents                      | Работает<br><u>Стоп Пауза Прододжить</u><br>параметры запуска, применяемые при запуске<br>о диалога.<br>уска:<br>ОК Отмена Применить<br>запуска: <b>Авто</b> .<br>аnd Settings\All Users\Главное меню\Программы\Г                  |
| Состояние:<br><u>Пуск</u><br>Можно указать<br>службы из этог<br>Параметры gar<br>бираем тип<br>С:\Documents<br>айл Правка                | Работает<br>Стоп Пауза Прододжить<br>параметры запуска, применяемые при запуске<br>о диалога.<br>уска:<br>ОК Отмена Применить<br>запуска: Авто.<br>аnd Settings\All Users\Главное меню\Программы\Г<br>Вид Избранное Сервис Справка |
| Состояние:<br><u>Пуск</u><br>Можно указать<br>службы из этог<br>Параметры gar<br>бираем тип<br>С:\Documents<br>айл Правка                | Работает<br>Стоп Пауза Прододжить<br>параметры запуска, применяемые при запуске<br>о диалога.<br>уска:<br>ОК Отмена Применить<br>запуска: Авто.<br>аnd Settings\All Users\Главное меню\Программы\Г                                 |
| Состояние:<br><u>Пуск</u><br>Можно указать<br>службы из этог<br>Параметры <u>р</u> аг<br>бираем тип<br>С:\Documents<br>айл <u>Правка</u> | Работает<br>                                                                                                    |

Запуск Индикатора сервера данных приводит к появлению рядом с часами пиктограммы сервера данных. Нажатие правой клавиши мыши на нём, приводит к появлению контекстного меню, с помощью которого можно приступить к администрированию сервера данных.

| Администрирование |
|-------------------|
| Запустить         |
| Остановить        |
| Завершить работу  |
|                   |

Внимание! Перед администрированием сервера данных, необходимо ПЕРЕЗАГРУЗИТЬ СЕРВЕР!

| ОСерве                                   | ер данных ИнГЕО - Локально                                                                                                    |    |
|------------------------------------------|----------------------------------------------------------------------------------------------------|----|
| Сервер                                   | База данных Соединение ?                                                                                                    |    |
| ie sjé                                   | 🔧 Добавить в список Ins                                                                                                    |    |
| Базы даг                                 | 🗊 Удалить из списка                                                                                                    |    |
|                                          | Закрыть базу                                                                                                    |    |
|                                          | Снять демонстрационную блокировку<br>Установить демонстрационную блокировку                                                                                                    |    |
|                                          | Сменить генератор                                                                                                    |    |
|                                          | 🗊 Свойства,                                                                                                    |    |
|                                          |                                                                                                    |    |
| Соединен                                 | ния                                                                                                    |    |
|                                          |                                                                                                    |    |
|                                          |                                                                                                    |    |
|                                          |                                                                                                    |    |
|                                          |                                                                                                    |    |
|                                          |                                                                                                    |    |
|                                          |                                                                                                    |    |
|                                          |                                                                                                    |    |
|                                          |                                                                                                    |    |
|                                          |                                                                                                    |    |
|                                          |                                                                                                    | // |
|                                          |                                                                                                    | // |
| Тобавле                                  | чие базы ланных                                                                                                    | // |
| цобавле                                  | ение базы данных                                                                                                    | 1  |
| <b>1обавле</b><br>• <b>&gt;</b> Ука      | ение базы данных 🎦 🔀<br>ажите режим доступа к данным                                                                                                    | // |
| 1обавле<br>•> Ука<br>•                   | ение базы данных<br>ажите режим доступа к данным<br>Полный доступ                                                                                                    | 1  |
| <b>1обавле</b><br>• <b>&gt;</b> Ука<br>© | ение базы данных<br>ажите режим доступа к данным<br>Полный доступ<br>В этом режиме пользователи будут иметь полный<br>доступ к данным (чтение, изменение, удаление).                                                                                                    | /  |
| <b>цобавле</b><br>• <b>&gt;</b> Ука<br>© | ние базы данных<br>ажите режим доступа к данным<br>Полный доступ<br>В этом режиме пользователи будут иметь полный<br>доступ к данным (чтение, изменение, удаление).<br>Только для чтения                                                                                                    | // |
| <b>1обавле</b><br>• <b>&gt;</b> Ука<br>⊙ | ение базы данных<br>ажите режим доступа к данным<br>Полный доступ<br>В этом режиме пользователи будут иметь полный<br>доступ к данным (чтение, изменение, удаление).<br>Только для чтения<br>В этом режиме пользователи смогут только<br>просматривать содержимое базы данных.                                                                                                    |    |
| <b>1обавле</b><br>• <b>&gt;</b> Ука<br>© | ение базы данных ?<br>эжите режим доступа к данным<br>Полный доступ<br>В этом режиме пользователи будут иметь полный<br>доступ к данным (чтение, изменение, удаление).<br>Только для чтения<br>В этом режиме пользователи смогут только<br>просматривать содержимое базы данных.<br>Все попытки создания, удаления и внесение<br>изменений будут приводить к ошибке доступа.                                                                                                    |    |
| <b>1обавле</b><br>• <b>&gt;</b> Ука<br>⊙ | ение базы данных<br>ажите режим доступа к данным<br>Полный доступ<br>В этом режиме пользователи будут иметь полный<br>доступ к данным (чтение, изменение, удаление).<br>Только для чтения<br>В этом режиме пользователи смогут только<br>просматривать содержимое базы данных.<br>Все попытки создания, удаления и внесение<br>изменений будут приводить к ошибке доступа.<br>При работе сервера данных в данном режиме<br>профилипользователей будут записываться в<br>специальный файл.                                                                                                    |    |
| <b>1обавле</b><br>• <b>&gt;</b> Ука<br>© | ение базы данных ? ×<br>ажите режим доступа к данным<br>Полный доступ<br>В этом режиме пользователи будут иметь полный<br>доступ к данным (чтение, изменение, удаление).<br>Только для чтения<br>В этом режиме пользователи смогут только<br>просматривать содержимое базы данных.<br>Все попытки создания, удаления и внесение<br>изменений будут приводить к ошибке доступа.<br>При работе сервера данных в данном режиме<br>профилипользователей будут записываться в<br>специальный файл.<br>Укажите дапку, в которой следует размещать<br>профили пользователей:                                                                                                    |    |
| <b>1обавле</b><br>•> Ука<br>©            | ение базы данных<br>ажите режим доступа к данным<br>Полный доступ<br>В этом режиме пользователи будут иметь полный<br>доступ к данным (чтение, изменение, удаление).<br>Только для чтения<br>В этом режиме пользователи смогут только<br>просматривать содержимое базы данных.<br>Все попытки создания, удаления и внесение<br>изменений будут приводить к ошибке доступа.<br>При работе сервера данных в данном режиме<br>профилипользователей будут записываться в<br>специальный файл.<br>Укажите дапку, в которой следует размещать<br>профили пользователей:<br>                                                                                                    |    |
| <b>1обавле</b><br>• <b>&gt;</b> Ука<br>© | ние базы данных<br>ажите режим доступа к данным<br>Полный доступ<br>В этом режиме пользователи будут иметь полный<br>доступ к данным (чтение, изменение, удаление).<br>Только для чтения<br>В этом режиме пользователи смогут только<br>просматривать содержимое базы данных.<br>Все попытки создания, удаления и внесение<br>изменений будут приводить к ошибке доступа.<br>При работе сервера данных в данном режиме<br>профилипользователей будут записываться в<br>специальный файл.<br>Укажите дапку, в которой следует размещать<br>профили пользователей:<br>                                                                                                    |    |
| <b>1обавле</b><br>• <b>&gt;</b> Ука<br>⊙ | ние базы данных<br>ажите режим доступа к данным<br>Полный доступ<br>В этом режиме пользователи будут иметь полный<br>доступ к данным (чтение, изменение, удаление).<br>Только для чтения<br>В этом режиме пользователи смогут только<br>просматривать содержимое базы данных.<br>Все попытки создания, удаления и внесение<br>изменений будут приводить к ошибке доступа.<br>При работе сервера данных в данном режиме<br>профилипользователей будут записываться в<br>специальный файл.<br>Укажите дапку, в которой следует размещать<br>профили пользователей:<br>                                                                                                    |    |
| <b>1обавле</b><br>• Ука<br>•             | <ul> <li>Этиче базы данных</li> <li>Этиче режим доступа к данным</li> <li>Полный доступ</li> <li>В этом режиме пользователи будут иметь полный доступ</li> <li>В этом режиме пользователи будут иметь полный доступ к данным (чтение, изменение, удаление).</li> <li>Только для чтения</li> <li>В этом режиме пользователи смогут только просматривать содержимое базы данных.</li> <li>В се попытки создания, удаления и внесение изменений будут приводить к ошибке доступа.</li> <li>При работе сервера данных в данном режиме профилипользователей будут записываться в специальный файл.</li> <li>Укажите дапку, в которой следует размещать профили пользователей:</li> </ul> |    |
| <b>1обавле</b><br>•> Ука<br>⊙            | ине базы данных<br>ажите режим доступа к данным<br>Полный доступ<br>В этом режиме пользователи будут иметь полный<br>доступ к данным (чтение, изменение, удаление).<br>Только для чтения<br>В этом режиме пользователи смогут только<br>просматривать содержимое базы данных.<br>Все попытки создания, удаления и внесение<br>изменений будут приводить к ошибке доступа.<br>При работе сервера данных в данном режиме<br>профилипользователей будут записываться в<br>специальный файл.<br>Укажите дапку, в которой следует размещать<br>профили пользователей.<br>Сбзор                                                                                                    |    |
| <b>1обавле</b><br>•> Ука<br>⊙            | <ul> <li>ние базы данных</li> <li>х</li> <li>эжите режим доступа к данным</li> <li>Полный доступ</li> <li>в этом режиме пользователи будут иметь полный доступ к данным (чтение, изменение, удаление).</li> <li>Только для чтения</li> <li>в этом режиме пользователи смогут только просматривать содержимое базы даннык.</li> <li>Все попытки создания, удаления и внесение изменений будут приводить к ошибке доступа.</li> <li>При работе сервера данных в данном режиме профилипользователей будут записываться в слециальный файл.</li> <li>Укажите дапку, в которой следует размещать пользователей:</li> </ul>                                                               |    |

| Добавление базы данных                                                                                                    | <u>?</u> ×           |
|----------------------------------------------------------------------------------------------------|----------------------|
| <ul> <li>Укажите способ доступа к растровым файлам</li> </ul>                                                                                                    | м                    |
| Прямой доступ<br>ГИС ИнГЕО будет самостоятельно открыв-<br>растровые файлы.<br>В этом режиме необходимо, чтобы каталог<br>растровыми файлами был доступен в сети | ать<br>гс<br>4.      |
| Через сервер данных ИнГЕО<br>ГИС ИнГЕО будет осуществлять доступ к р<br>файлам посредством обращения к сервер<br>ИнГЕО.                                          | астровым<br>у данных |
| В этом режиме нет необходимости открыв<br>каталогу с растровыми файлами.                                                                                         | ать доступ к         |
| <ul> <li>Укажите <u>п</u>апку, в которой расположени<br/>файлы;</li> </ul>                                                                                       | ы растровые          |
| C:\RASTR                                                                                                    | <u>О</u> бзор        |
|                                                                                                    |                      |
| < Назад Далее >                                                                                                    | Отмена               |

Маршрут к растровым картам Вы выбираете по своему усмотрению.

| -               | ло одраивер <u>п</u> илис |
|-----------------|---------------------------|
| C InterBase     | С Псевдоним <u>В</u> DE   |
| <u>С</u> трока  |                           |
|                 |                           |
|                 |                           |
|                 |                           |
| I               |                           |
| [Построить]     | Пользователь:             |
|                 | Пароль:                   |
|                 | Подтверждение:            |
|                 | Command-timeout:          |
|                 |                           |
| Заключать имена | в кавычки:                |
| Левая кавычка:  | [ Правая кавычка: ]       |

Тип доступа: Microsoft OLE DB. Необходимо нажать кнопку «Построить».

| 🖳 Свойства связи с данными                                                                                                    |   |
|----------------------------------------------------------------------------------------------------|---|
| Поставщик данных Подключение Дополнительно Все                                                                                                    |   |
| Выберите подключаемые данные:                                                                                                    |   |
| Поставщики OLE DB                                                                                                    |   |
| Соплесtivity Service Provider<br>Microsoft Jet 4.0 OLE DB Provider<br>Microsoft OLE DB Provider for Indexing Service<br>Microsoft OLE DB Provider for ODBC Drivers<br>Microsoft OLE DB Provider for OLAP Services<br>Microsoft OLE DB Provider for Oracle<br>Microsoft OLE DB Provider for SQL Server<br>Microsoft OLE DB Simple Provider<br>MSDataShape<br>Oracle Provider for OLE DB<br>Поставщик OLE DB для служб каталогов |   |
| Далее >>                                                                                                    |   |
| ОК Отмена Справка                                                                                                    | 1 |
| Только Oracle Provider for OLE DB.                                                                                                    |   |
| 편 Свойства связи с данными                                                                                                    | 2 |
| Поставщик данных Подключение Дополнительно Все                                                                                                    |   |

| Поставщик данных Подключение Дополнительно Все     |
|----------------------------------------------------|
| Для подключения данных укажите следующие сведения: |
| 1. Укажите источник и размещение данных:           |
| Источник данных: 🗵                                 |
| <u>Р</u> азмещение:                                |
| 2. Для входа в сервер использовать:                |
| 🔿 учетные сведения Windows NT                      |
| следующие имя и пароль пользователя:               |
| Пользователь: INGEO_G                              |
| Пародь:                                            |
| Пустой пароль П Разрешить сохранение пароля        |
| 3. Введите науальный каталог:                      |
|                                                    |
| Проверить подключение                              |
|                                                    |
| ОК Отмена Справка                                  |

| Проверка подключения выполнена.                                                                                                    |
|----------------------------------------------------------------------------------------------------|
| ОК                                                                                                    |
|                                                                                                    |
| Добавление базы данных                                                                                                    |
| <ul> <li>Укажите тип доступа к содержимому базы данных:</li> <li>Microsoft <u>D</u>LE DB</li> <li>Драйвер <u>P</u>ARADOX</li> <li>InterBase</li> <li>Псевдоним <u>B</u>DE</li> </ul> |
| <u>С</u> трока                                                                                                    |
| Provider=OraOLEDB.Oracle.1;Persist Security<br>Info=False;User ID=INGEO_G;Data Source=XE                                                                                             |
| Пользователь: INGEO_G                                                                                                    |
| Пароль: [пароль]                                                                                                    |
| Подтверждение: [пароль]                                                                                                    |
|                                                                                                    |
| Заключать имена в кавычки:<br>Левая кавычка:  '' Правая кавычка:  ''                                                                                                    |
| < Назад Далее > Отмена                                                                                                    |
| В данном месте пароль не будет закрыт звёздочками. Кавычки – двойной апостроф.                                                                                                    |
| OraOLEDBpus10.dll: Не найден указанный модуль.                                                                                                    |
| OK                                                                                                    |
| Возможны такого вида сообщения об ошибках, если были допущены отступления                                                                                                    |
| на предыдущих этапах.                                                                                                    |
| Сервер данных ИнГЕО - Локально                                                                                                    |
| Не удается найти указанного поставщика. Вероятно, он установлен неправильно.                                                                                                    |
| OK                                                                                                    |
| В данном случае может помочь внесение изменений в системную переменную                                                                                                    |
| PATH.                                                                                                    |

|          | В иказанном Вами ката                                                                                                    | иоге база                                                                                                    | панных ч                                                               | е обна                            | пиже         |
|----------|----------------------------------------------------------------------------------------------------|----------------------------------------------------------------------------------------------------|------------------------------------------------------------------------|-----------------------------------|--------------|
| 1        | р указанном рами ката                                                                                                    | 001 0 0434                                                                                                    | данных г                                                               |                                   | руже         |
|          | Если Вы хотите создать<br>название для новой баз<br>"Далее".                                                                                                    | ь новую ба<br>зы данных                                                                                                    | зуданны<br>и нажми                                                     | Х, ТО ВЕ<br>ТЕ КНОГ               | зедит<br>тку |
|          | [название Базы данны                                                                                                    | ×]                                                                                                    |                                                                        |                                   | _            |
|          |                                                                                                    |                                                                                                    |                                                                        |                                   |              |
|          |                                                                                                    |                                                                                                    |                                                                        |                                   |              |
|          |                                                                                                    |                                                                                                    |                                                                        |                                   |              |
|          |                                                                                                    |                                                                                                    |                                                                        |                                   |              |
|          |                                                                                                    |                                                                                                    |                                                                        |                                   |              |
|          |                                                                                                    |                                                                                                    |                                                                        |                                   |              |
|          |                                                                                                    |                                                                                                    |                                                                        |                                   |              |
|          |                                                                                                    |                                                                                                    |                                                                        |                                   |              |
|          |                                                                                                    |                                                                                                    |                                                                        |                                   |              |
|          |                                                                                                    |                                                                                                    |                                                                        |                                   |              |
|          |                                                                                                    |                                                                                                    |                                                                        |                                   |              |
|          |                                                                                                    |                                                                                                    |                                                                        |                                   |              |
|          | < Назад                                                                                                    | Да                                                                                                    | лее >                                                                  | От                                | мена         |
|          | _ ≺ Назад                                                                                                    | Да                                                                                                    | алее >                                                                 | От                                | мена         |
| ٩H       | < Назад<br>ном случае я назе                                                                                                    | Д Да<br>ал базу                                                                                                    | – TEC                                                                  | <u>От</u><br>Г.                   | мена         |
| ۱F<br>ia | < Назад<br>іном случае я назе<br>вление базы данныя                                                                                                    | Да<br>ал базу                                                                                                    | nee >                                                                  | <u>От</u><br>Т.                   | мена         |
| ar<br>ia | < Назад<br>ном случае я назв<br>вление базы данных<br>Настройте параметры г                                                                                                    | Да<br>ал базу<br>одключен                                                                                                   | илее ><br>— ТЕС<br>иия к семи                                          | От<br>Г.                          | мена         |
| ar<br>ia | <ul> <li>&lt; Назад</li> <li>ном случае я назв</li> <li>вление базы данных</li> <li>Настройте параметры г</li> <li>Драйвер BDE: ORACL</li> </ul>                                                                                                    | дал базу<br>ал базу<br>одключен<br>Е                                                                                        | олее ><br>— ТЕС<br>ния к семи                                          | Оті<br>Г.<br>антике<br>Пров       | ерит         |
| ia       | <ul> <li>&lt; Назад</li> <li>ном случае я назв</li> <li>вление базы данных</li> <li>Настройте параметры г</li> <li>Драйвер BDE: ORACL</li> <li>Параметр</li> </ul>                                                                                                    | ал базу<br>ал базу<br>одключен<br>Е                                                                                         | алее ><br>— ТЕС<br>иля к семи<br>— — — — — — — — — — — — — — — — — — — | <br>Г.<br>антике<br>Пров          | ерит         |
| ar<br>ia | <ul> <li>&lt; Назад</li> <li>ном случае я назв</li> <li>вление базы данныя</li> <li>Настройте параметры г</li> <li>Драйвер BDE: ORACL</li> <li>Параметр</li> <li>ENABLE BCD</li> </ul>                                                                                                    | ал базу<br>ал базу<br>одключен<br>Е<br>FALSE                                                                                | алее ><br>— ТЕС<br>иия к семи<br>— — — — — — — — — — — — — — — — — — — | От<br>Г.<br>антике<br>Пров        | ерит         |
| 1H       | <ul> <li>&lt; Назад</li> <li>ном случае я назе</li> <li>вление базы данных</li> <li>Настройте параметры п</li> <li>Драйвер ВDE: 0RACL</li> <li>Параметр</li> <li>ENABLE BCD</li> <li>ENABLE INTEGERS</li> </ul>                                                                                                    | ал базу<br>зал базу<br>годключен<br>Е<br>FALSE                                                                              | алее ><br>— ТЕС<br>иия к семи<br>— —<br>Значен                         | <br>Г.<br>антике<br>Пров          | ерит         |
| i H      | < Назад<br>ном случае я назв<br>вление базы данных<br>Настройте параметры г<br>Драйвер BDE: ORACL<br>Параметр<br>ENABLE BCD<br>ENABLE INTEGERS<br>ENABLE SCHEMA CACI                                                                                                    | ал базу<br>ал базу<br>одключен<br>Е<br>FALSE<br>TRUE<br>HE FALSE                                                            | алее ><br>— ТЕС<br>иия к семи<br>Значен                                | От<br>Г.<br>антике<br>Пров        | ерит         |
|          | Казад<br>НОМ СЛУЧАЕ Я НАЗЕ<br>ВЛЕНИЕ базы Данныя<br>Настройте параметры п<br>Драйвер BDE: ОВАСЦ<br>Параметр<br>ENABLE BCD<br>ENABLE INTEGERS<br>ENABLE SCHEMA CACI<br>LANGDRIVER                                                                                                    | ал базу<br>зал базу<br>одключен<br>Е<br>FALSE<br>TRUE<br>HE FALSE<br>Pdox A                                                 | алее ><br>— TEC<br>иия к семи<br>Значен                                | <br>Г.<br>пров<br>ие              | ерит         |
|          | <ul> <li>&lt; Назад</li> <li>Ном случае я назе</li> <li>вление базы данных</li> <li>Настройте параметры п</li> <li>Драйвер BDE: ORACL</li> <li>Параметр</li> <li>ENABLE BCD</li> <li>ENABLE INTEGERS</li> <li>ENABLE SCHEMA CACI</li> <li>LANGDRIVER</li> <li>LIST SYNONYMS</li> </ul>                                                                                                    | ал базу<br>зал базу<br>юдключен<br>Е<br>FALSE<br>FALSE<br>HE FALSE<br>Pdox A<br>NONE                                        | алее ><br>— TEC<br>иия к семи<br>Значен                                | От<br>Г.<br>антике<br>пров<br>ие  | ерит         |
|          | <ul> <li>&lt; Назад</li> <li>ном случае я назв</li> <li>вление базы данных</li> <li>Настройте параметры п</li> <li>Драйвер BDE: ORACL</li> <li>Параметр</li> <li>ENABLE BCD</li> <li>ENABLE SCHEMA CACI</li> <li>LANGDRIVER</li> <li>LIST SYNONYMS</li> <li>MAX ROWS</li> </ul>                                                                                                    | ал базу<br>ал базу<br>одключен<br>Е<br>FALSE<br>FALSE<br>Pdox A<br>NONE<br>-1                                               | алее ><br>— TEC<br>иия к семи<br>Значен                                | <br>Г.<br>антике<br>пров<br>ие    | ерит         |
| 1F       | <ul> <li>&lt; Назад</li> <li>Ном случае я назе</li> <li>вление базы данных</li> <li>Настройте параметры п</li> <li>Драйвер BDE: ORACL</li> <li>Параметр</li> <li>ENABLE BCD</li> <li>ENABLE INTEGERS</li> <li>ENABLE SCHEMA CACI</li> <li>LANGDRIVER</li> <li>LIST SYNONYMS</li> <li>MAX ROWS</li> <li>NET PROTOCOL</li> </ul>                                                                                                    | ал базу<br>зал базу<br>одключен<br>E<br>FALSE<br>TRUE<br>HE FALSE<br>Pdox A<br>NONE<br>-1<br>TNS                            | алее ><br>– TEC<br>иия к семи<br>Значен                                | От<br>Г.<br>антике<br>Пров<br>ие  | ерит         |
| uH<br>ia | <ul> <li>&lt; Назад</li> <li>ном случае я назе</li> <li>вление базы данных</li> <li>Настройте параметры п</li> <li>Драйвер BDE: ORACL</li> <li>Параметр</li> <li>ENABLE BCD</li> <li>ENABLE SCHEMA CACI</li> <li>LANGDRIVER</li> <li>LIST SYNONYMS</li> <li>MAX ROWS</li> <li>NET PROTOCOL</li> <li>OBJECT MODE</li> </ul>                                                                                                    | ал базу<br>ал базу<br>одключен<br>Е<br>FALSE<br>FALSE<br>Pdox A<br>NONE<br>-1<br>TNS<br>TRUE                                | алее ><br>— TEC<br>иия к семи<br>Значен                                | <br>Г.<br>антике<br>ие            | ерит         |
| 1F<br>ia | <ul> <li>&lt; Назад</li> <li>ном случае я назе</li> <li>вление базы данных</li> <li>Настройте параметры п</li> <li>Драйвер BDE: ORACL</li> <li>Параметр</li> <li>ENABLE BCD</li> <li>ENABLE INTEGERS</li> <li>ENABLE SCHEMA CACI</li> <li>LANGDRIVER</li> <li>LIST SYNONYMS</li> <li>MAX ROWS</li> <li>NET PROTOCOL</li> <li>OBJECT MODE</li> <li>OPEN MODE</li> </ul>                                                                                                    | ал базу<br>ал базу<br>одключен<br>E<br>FALSE<br>FALSE<br>Pdox A<br>NONE<br>-1<br>TNS<br>TRUE<br>READ                        | алее ><br>– TEC<br>ия к семи<br>Значен<br>MSI Cyrilli<br>AWRITE        | Отл<br>Г.<br>антике<br>Иров<br>ие | ерит         |
| 1H<br>ja | <ul> <li>&lt; Назад</li> <li>ном случае я назв</li> <li>вление базы данных</li> <li>Настройте параметры п</li> <li>Драйвер BDE: ORACL</li> <li>Параметр</li> <li>ENABLE BCD</li> <li>ENABLE SCHEMA CACI</li> <li>LANGDRIVER</li> <li>LIST SYNONYMS</li> <li>MAX ROWS</li> <li>NET PROTOCOL</li> <li>OBJECT MODE</li> <li>OPEN MODE</li> <li>ROWSET SIZE</li> </ul>                                                                                                    | ал базу<br>ал базу<br>с<br>годключен<br>Е<br>FALSE<br>FALSE<br>Pdox A<br>NONE<br>-1<br>TNS<br>TRUE<br>READ,<br>20           | алее ><br>— TEC<br>ия к семи<br>Значен<br>NSI Cyrilli<br>AWRITE        | <br>Г.<br>антике<br>ие            |              |
| ur ia    | <ul> <li>&lt; Назад</li> <li>Ном случае я назе</li> <li>вление базы данных</li> <li>Настройте параметры п</li> <li>Драйвер BDE: ORACL</li> <li>Параметр</li> <li>ENABLE BCD</li> <li>ENABLE INTEGERS</li> <li>ENABLE SCHEMA CACI</li> <li>LANGDRIVER</li> <li>LIST SYNONYMS</li> <li>MAX ROWS</li> <li>NET PROTOCOL</li> <li>OBJECT MODE</li> <li>OPEN MODE</li> <li>ROWSET SIZE</li> <li>SCHEMA CACHE DIR</li> </ul>                                                        | ал базу<br>ал базу<br>адключен<br>Е<br>FALSE<br>FALSE<br>Pdox A<br>NONE<br>-1<br>TNS<br>TRUE<br>READ,<br>20                 | алее ><br>– TEC<br>иия к семи<br>Значен<br>MSI Cyrilli<br>ANSI Cyrilli | От<br>Г.<br>антике<br>ие          |              |
| aH<br>ia | <ul> <li>&lt; Назад</li> <li>Ном случае я назе</li> <li>вление базы данных</li> <li>Настройте параметры п</li> <li>Драйвер BDE: ORACL</li> <li>Параметр</li> <li>ENABLE BCD</li> <li>ENABLE SCHEMA CACI</li> <li>LANGDRIVER</li> <li>LIST SYNONYMS</li> <li>MAX ROWS</li> <li>NET PROTOCOL</li> <li>OBJECT MODE</li> <li>OPEN MODE</li> <li>ROWSET SIZE</li> <li>SCHEMA CACHE DIR</li> <li>SCHEMA CACHE SIZE</li> </ul>                                                      | ал базу<br>ал базу<br>с<br>Годключен<br>Е<br>FALSE<br>FALSE<br>Pdox A<br>NONE<br>-1<br>TNS<br>TRUE<br>READ,<br>20           | алее ><br>– TEC<br>ия к семи<br>Значен<br>MSI Cyrilli<br>AWRITE        | <br>Г.<br>мнтике<br>ие            |              |
| 1F<br>ia | <ul> <li>&lt; Назад</li> <li>ном случае я назе</li> <li>вление базы данных</li> <li>Настройте параметры п</li> <li>Драйвер BDE: ORACL</li> <li>Параметр</li> <li>ENABLE BCD</li> <li>ENABLE INTEGERS</li> <li>ENABLE SCHEMA CACI</li> <li>LANGDRIVER</li> <li>LIST SYNONYMS</li> <li>MAX ROWS</li> <li>NET PROTOCOL</li> <li>OBJECT MODE</li> <li>OPEN MODE</li> <li>ROWSET SIZE</li> <li>SCHEMA CACHE SIZE</li> <li>SCHEMA CACHE SIZE</li> <li>SCHEMA CACHE SIZE</li> </ul> | ал базу<br>ал базу<br>с<br>Годключен<br>Е<br>FALSE<br>Pdox A<br>NONE<br>-1<br>TNS<br>TRUE<br>READ,<br>20<br>8               | алее ><br>– TEC<br>ния к семи<br>Значен<br>MSI Cyrilli<br>AWRITE       | От<br>Г.<br>антике<br>ие          |              |
| 1F       | < Hasaa                                                                                                    | ал базу<br>ал базу<br>с<br>Годключен<br>Е<br>FALSE<br>FALSE<br>Pdox A<br>NONE<br>-1<br>TNS<br>TRUE<br>READ,<br>20<br>8<br>1 | алее ><br>– TEC<br>ия к семи<br>Значен<br>мNSI Cyrilli<br>AWRITE       | <br>Г.<br>антике<br>ие            |              |

LANGDRIVER = Pdox ANSI Cyrillic.

| цова             | <i>C</i>                                                                      |                       |
|------------------|-------------------------------------------------------------------------------|-----------------------|
|                  | вление базы данных                                                            |                       |
| •>               | Настройте параметры по                                                        | дключения к семантике |
|                  | Драйвер BDE: ORACLE                                                           | 💌 Провери             |
|                  | Параметр                                                                      | Значение              |
|                  | NET PROTOCOL                                                                  | TNS                   |
|                  | OBJECT MODE                                                                   | TRUE                  |
|                  | OPEN MODE                                                                     | READ/WRITE            |
|                  | ROWSET SIZE                                                                   | 20                    |
|                  | SCHEMA CACHE DIR                                                              | 1                     |
|                  | SCHEMA CACHE SIZE                                                             | 8                     |
|                  | SCHEMA CACHE TIME                                                             | -1                    |
|                  | SERVER NAME                                                                   | XE                    |
|                  | SQLPASSTHRU MODE                                                              | SHARED AUTOCOMMIT     |
|                  | SQLQRYMODE                                                                    |                       |
|                  | USER NAME                                                                     | INGEO_S               |
|                  | PASSWORD                                                                      | ******                |
| SEF              | R NAME = <mark>INGEO_</mark>                                                  | <mark>S</mark>        |
| 100              |                                                                               | NCEO                  |
| ASS<br>оба       | WORD = пароль по<br>вление базы данных                                        | ользователя INGEO_S   |
| ASS<br>Lo6ai     | WORD = пароль по<br>вление базы данных<br>База данных успешно доб             | ользователя INGEO_S   |
| ASS<br>обаі<br>У | WORD = пароль по<br>вление базы данных<br>База данных успешно доб<br>сервера. | ользователя INGEO_S   |

сервис)

Далее >

< Назад

Закрыты

| 👷 Сервер данных Ині ЕО - Локально                              |  |
|----------------------------------------------------------------|--|
| <u>С</u> ервер <u>Б</u> аза данных <u>С</u> оединение <u>?</u> |  |
| 🍬 🐗 酇 😰   🐑 🕤 🞯   💆                                            |  |
| Базы данных                                                    |  |
| DTECT                                                          |  |
| Гоединения                                                     |  |
| соединения                                                     |  |
|                                                                |  |
|                                                                |  |
|                                                                |  |

База данных успешно создана.

| 10. | Настройка клиента ИнГЕО |                         |                   |           |  |  |  |
|-----|-------------------------|-------------------------|-------------------|-----------|--|--|--|
|     | Откр                    | ыть базу данн           | ых                | ? ×       |  |  |  |
|     | •3                      | Выберите <u>и</u> сточн | ик данных:        |           |  |  |  |
|     |                         |                         |                   |           |  |  |  |
|     |                         |                         |                   |           |  |  |  |
|     |                         |                         |                   |           |  |  |  |
|     |                         |                         |                   |           |  |  |  |
|     |                         | Добавить                | Изменить          | Удалить   |  |  |  |
|     | •3                      | Введите имя пол         | ьзователя и паро. | ль:       |  |  |  |
|     |                         | Пользователь:           | Администратор     |           |  |  |  |
|     |                         | Па <u>р</u> оль:        |                   |           |  |  |  |
|     |                         | OK                      | Отмена            | << Список |  |  |  |

Кнопка «Добавить» – добавляет источник данных.

| Добавить источник данных                                                                                                    | <u>?</u> × |
|----------------------------------------------------------------------------------------------------|------------|
| База данных Семантика Растры Расширения                                                                                      |            |
| <ul> <li>Укажите имя компьютера, на котором выполняет<br/>сервер данных ИнГЕО, содержащий необходимую<br/>данных:</li> </ul> | ся<br>базу |
| MASTER <u>Oó</u> so                                                                                                    | )p         |
| <ul> <li>Выберите из списка нужную базу данных:</li> <li>Обное</li> </ul>                                                    | ЗИТЪ]      |
| ок                                                                                                    | Отмена     |

Необходимо указать имя сервера ИнГЕО и выбрать из списка базу данных.

В данном случае имя сервера – MASTER, а имя базы – TECT.

Крайне желательно чтобы имя сетевой службы на сервере и клиентах совпадало, иначе на каждом клиенте, где имя сетевой службы отличается от имени аналогичной службы на сервере, необходимо редактировать значения на закладке «Семантика».

Удачи!

Попов Сергей, Popov@gradtlt.ru